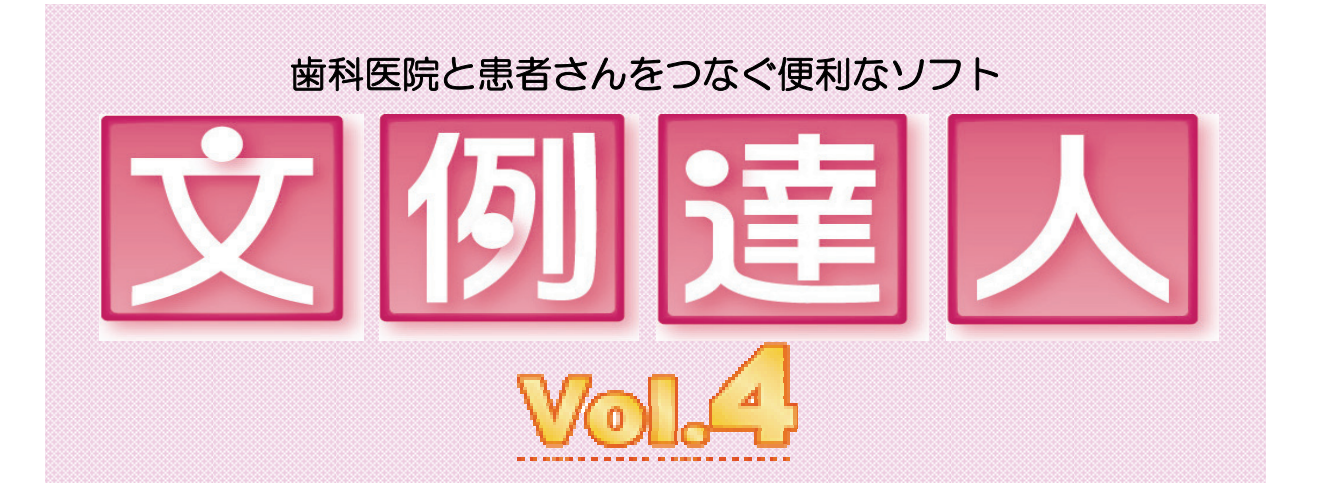

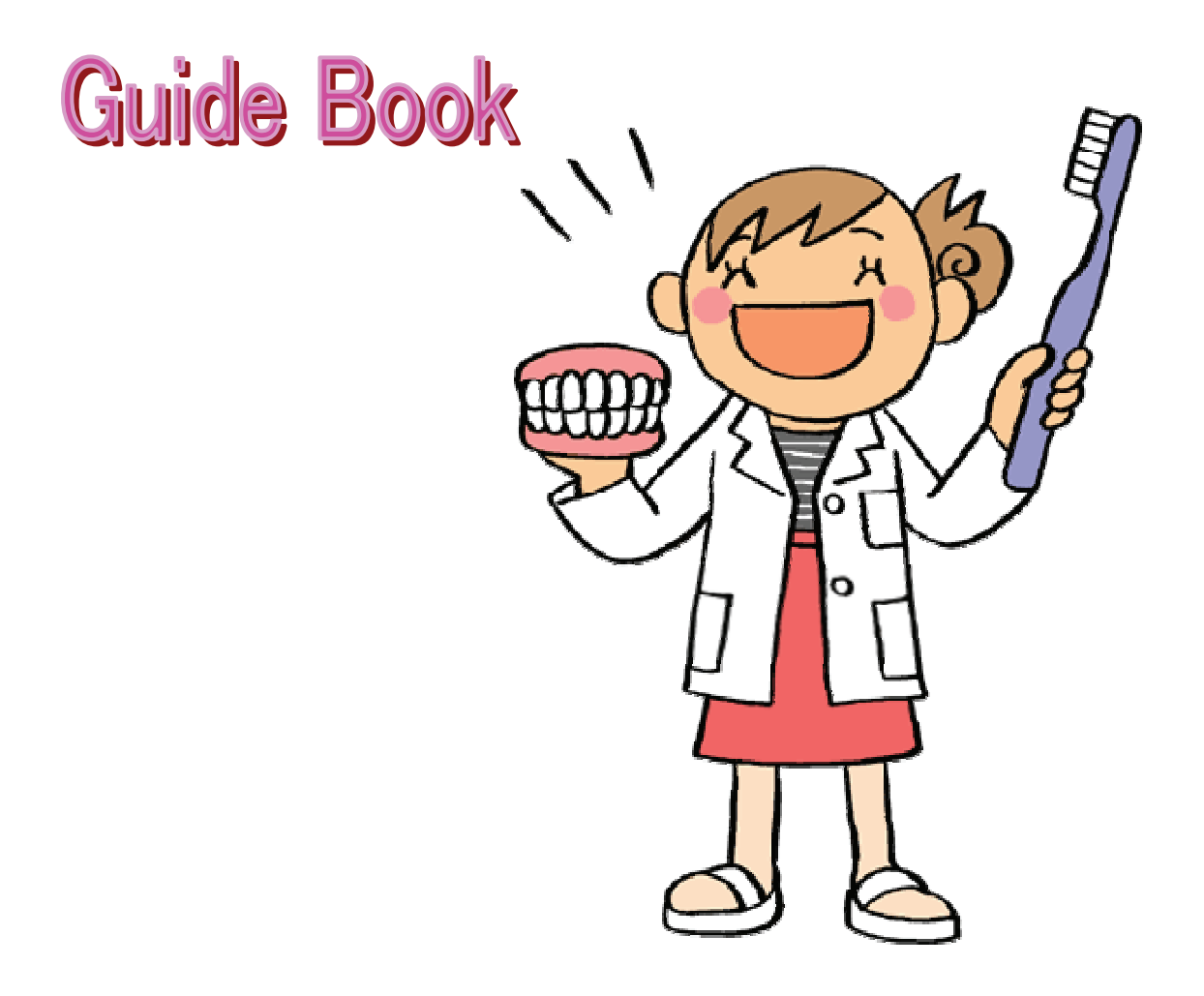

# for Windows

## 歯科医院と患者さんをつなぐ便利なソフト

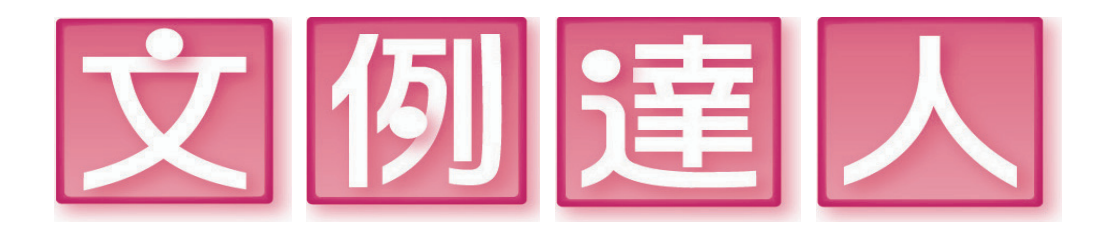

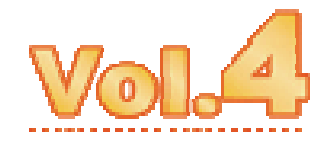

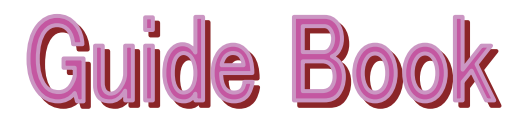

for Windows

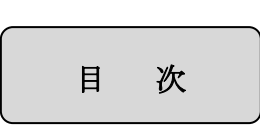

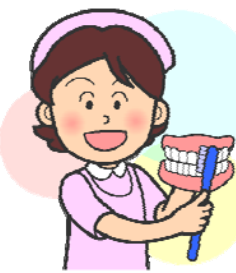

| ●ユーザー登録について/著作権・使用権について     | 1-1 |
|-----------------------------|-----|
| ・保証の限定について/・パッケージ内容物        | 1-2 |
| ・動作環境/使用上の注意/画像ファイル形式       | 1-3 |
| ・画像ファイルサイズ/用紙サイズ一覧/はがきサイズ用紙 | 1-4 |

| ●セットアップガイド              | 2-1 |
|-------------------------|-----|
| ・文例達人 Vol.4 をインストールする前に | 2-1 |
| ・インストールを行う              | 2-2 |
| ・初期設定を行う                | 2-5 |
| ・ユーザー登録について             | 2-6 |
|                         |     |

| ●文例達人 Vol.4 画面について | 3-1 |
|--------------------|-----|
| ・メイン画面の説明          | 3-1 |
| ・文例達人 Vol.4の起動方法   | 3-2 |
| ・サムネイルの大きさを選択する    | 3-3 |
| ・Wordのバージョンを選択する   | 3-4 |
| ・文書・画像の保存について      | 3-6 |
| ・文書を保存後起動する        | 3-8 |

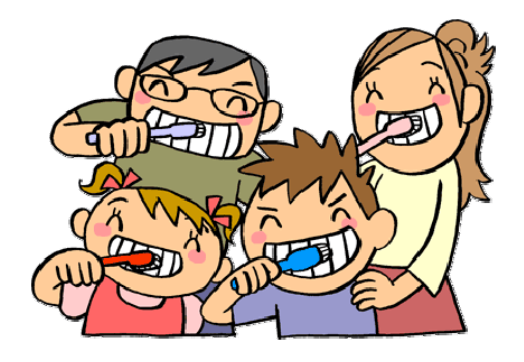

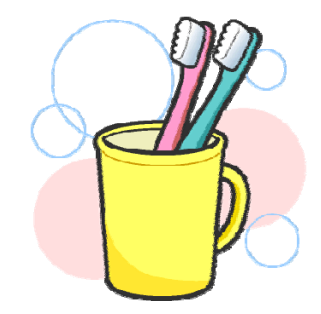

| 0 | Word2003  |  |
|---|-----------|--|
| ~ | "UT UZ000 |  |

| Word2003                     | 4-1  |
|------------------------------|------|
| ・文書に画像を挿入する                  | 4-2  |
| ・文書に文字を挿入する                  | 4-5  |
| ・テキストボックスを使用する               | 4-6  |
| ・作成した文書を保存する                 | 4-10 |
| ・Word での自動保存メッセージについて        | 4-11 |
| ・文書を印刷する                     | 4-13 |
| <ul> <li>・文書を印刷する</li> </ul> | 4-13 |

#### •Word2007 5-1 ・文書に画像を挿入する 5-2 5-5 ・文書に文字を挿入する ・テキストボックスを使用する 5-6 ・作成した文書を保存する 5-10 ・Word での自動保存メッセージについて 5-12 ・文書を印刷する 5-14

| ●印刷するプリンタについて          | 6-1 |
|------------------------|-----|
| ・EPSON プリンタで拡大/縮小印刷をする | 6-3 |
| ・Canon プリンタで拡大/縮小印刷をする | 6-5 |
|                        |     |

| ●PowerPoint テンプレートについて | 7-1 |
|------------------------|-----|
|                        |     |

| ●文例達人 Vol.4の終了方法 | 8-1 |
|------------------|-----|
|                  |     |

| ●ファイル一覧表 | 9-1 |
|----------|-----|
|          |     |

| ●その他の機能      | 10-1 |
|--------------|------|
| ・トラブルシューティング | 10-2 |
| ・お問い合わせ先     | 10-6 |

#### ユーザー登録について

下記のCD-ROM使用承諾書をお読みになった上で各事項にご同意、ユーザー登録された方のみ使用権が発生致します。 ご同意いただけましたら、ユーザー登録の方法をご参照の上(2-6ページ)、ユーザー登録をお願い致します。 尚、ユーザー登録の無い方は、ご質問等にお答えできませんので必ず登録するようお願い申し上げます。

### 著作権・使用権について

- 1. 文例達人 Vol.4 に収録されている、すべてのデータの使用許諾権、所有権、著作権は、株式会社ナルコーム製作所に帰属します。
- 2. 文例達人 Vol.4 に収録されているデータは、商品を正規に購入し、ユーザー登録された方に限って個々に使用 権が発生するものとします。正規購入ユーザー以外の方、登録をされていない方は使用できません。
- 3. 文例達人 Vol.4は、1歯科医院1ライセンスです。同じ歯科医院であれば複数台のコンピュータにインスト ール出来ます。
- 4. 上記2の使用権者は、ロイヤリティ(使用料)を気にすることなく文例達人 Vol.4 に収録されている文例及び 画像を修正、加工して、或いはそのまま使用できます。
- 5. 使用権者であっても、賃貸目的に使用することは出来ません。
- 6. 使用権者であっても、文例達人 Vol.4 に収録されているデータをコピーし第三者に販売や譲渡は出来ません。

7. 商業利用について 文例達人 Vol.4に収録されているデータをそのまま、もしくは修正、加工して類似の商品を製造・販売する ことは出来ません。データの販売を目的とした利用については、上記2の許諾範囲を超えるものと解釈されます。 したがって、たとえ一部修正、加工してあっても、結果として使用権者が文例達人 Vol.4に収録されている データを2次利用出来るような形で販売することは禁じます。

| 質問                   | 回答                         |
|----------------------|----------------------------|
| 医院で患者に配布する資料に使用したい   | YES 商品をご購入頂いた歯科医院様に限ります。   |
| 医院のホームページで使用したい      | YES 商品をご購入頂いた歯科医院様に限ります。   |
| 歯科医師会のホームページで使用したい   | YES 商品をご購入頂いた歯科医師会様に限ります。  |
| 教材もしくは資料として配付したい     | 文書による使用申請が必要です、弊社までご連絡下さい。 |
| インターネットで無料・有料配布を行いたい | NO                         |
| アプリケーションに付属したい       | 別途のライセンス契約をご用意しております。      |
| 製品の取扱説明書に使用したい       |                            |
| カタログに使用したい           | 別逐間美利用契約をこ用意しております。<br>    |
| 企業のホームページで使用したい      |                            |

8. 画像データに関する使用許諾の質問例

#### 保証の限定について

- 文例達人 Vol.4に収録されているデータは、登録ユーザー本人の責任において使用されるものとします。本製 品の内容は十分注意して制作されていますが、個々のユーザーの要求のすべてを満たさないこともあること、また 完全に無欠陥の製品で無いかもしれないことを承諾するものとします。製造上の原因による欠陥に関してはディス クの交換またはご購入金額の払い戻しを行います。
   また、本製品の使用の結果として発生した、或いはそれらを使用することが出来なかったことから発生した損害や 不利益については、一切責任を負いません。
- 2. 文例達人 Vol.4 に収録されているデータの内容に関しての責任は、一切負えませんのであらかじめ内容をご確 認の上、ご利用下さい。
- 3. 本製品の内容や記載事項は、将来予告なしに変更される場合があります。

#### 文例達人パッケージ内容物

1.  $CD-ROM \times 1$ 

| 院内文例          |   |   | 8 | 9 種類 |
|---------------|---|---|---|------|
| 患者文例          |   | 1 | 1 | 0種類  |
| インフォームドコンセント用 |   |   | 3 | 8 種類 |
| 症例・模型写真       |   | 2 | 1 | 3種類  |
| はがき文例         |   | 2 | 3 | 8種類  |
| 院内掲示・告知物      |   | 1 | 0 | 5種類  |
| 遊びツール         |   |   | 6 | 5 種類 |
| パワーポイント       |   |   | 1 | 0種類  |
| イラストデータ       | 2 | 5 | 5 | 2 種類 |

間診票、各種契約書、各種届け書、院内使用文書等 患者さんに説明する各種文例 インフォームドコンセントで使用する説明ツール 症例写真カリエス等・模型写真補綴物等 医院から発送するはがき文例 ポスター・メッセージカード等 子供向けゲーム・賞状等 パワーポイント背景 歯科関係イラスト等

- 2. 取扱説明書
- 3. 文例達人用紙サンプル(各20枚)

#### 動作環境

|         | スペック                                             |  |  |
|---------|--------------------------------------------------|--|--|
| O S     | Windows XP Service Pack2, Windows Vista          |  |  |
| CPU     | 650MHz 以上                                        |  |  |
| メモリ     | 256MB以上                                          |  |  |
| ハードディスク | インストール用空きディスク 1GB 以上                             |  |  |
| その他     | CD-ROM ドライブまたはその互換ドライブ                           |  |  |
| Word    | Microsoft Office Word2003 or 2007 <sup>**1</sup> |  |  |
| プリンタ    | A4 及びハガキサイズに印字できるもの<br>動作環境確認済みプリンタ(EPSON、Canon) |  |  |

※ インストールされているアプリケーションによっては、推奨値以上のスペックが必要になる場合もあります。

- ※ Microsoft Windows, Microsoft Word, PowerPointは、米国マイクロソフト社の米国及びその他の国、地域における 商標、または登録商標です。
- ※ Macintosh には対応しておりません。
- ※ EPSON はセイコーエプソン株式会社の商標または登録商標です。
- ※ Canon はキヤノン株式会社の商標または登録商標です。
- ※1 パワーポイントテンプレートの利用に関しましては、Microsoft PowerPoint2003 または、2007 がインストール されている必要があります。

#### 使用上のご注意

- いくつかの Word を同時に起動してご使用になる場合には、そのための環境(メモリー、ハードディスクの空き等) が別途必要です。詳しくは、Word の解説書(マニュアル)をご覧下さい。
- ハードディスクの残り容量が少ないとポスターなど大きいデータの印刷が出来ない場合がありますのでご注意下さい。

#### 文例達人の画像ファイル形式

JPEG方式

『Joint Photographic Experts Group』の略称で、ISOとITUTSで標準化され た静止画圧縮のためのアルゴリズムの事です。画像によっては大幅に圧縮できますが、圧縮率を高めるほど画質が劣化し ます。パソコンのグラフィックソフトを初め多くのアプリケーションで対応しているため一般的に使用される形式です、 インターネットの静止画像やフルカラー画像に利用されます。

#### ●GIF方式

『Graphics Interchange Format』の略称で、画像変換フォーマットの事です。様々な機種 で表示できるように解像度や色数などのデータを持ち、主にインターネットで使用されています。アニメーションや透明 色を使えるメリットがある反面、使用できる色数が最大256色までという制限があります。

## 文例達人の画像ファイルサイズ

長辺約400ピクセルで作成されています。画像サイズの変更、修正等は、専用の画像編集ソフトをご使用下さい。 (注) 一部例外もありますので予めご了承下さい。

## 用紙サイズ一覧表

| 院内文例      | A 4       | はがき文例    | はがきサイズ    |  |
|-----------|-----------|----------|-----------|--|
| 患者文例      | はがきサイズ&A4 | 院内掲示・告知物 | A4&はがきサイズ |  |
| インフォームド関係 | A 4       | 待合室遊びツール | A4&はがきサイズ |  |

## はがきサイズ用紙

文例達人 Vol.4 では、患者文例などをはがきサイズで作成しております。ご希望のユーザー様には、はがきサイズ用 紙を販売致しますので、下記の品番をご指定の上ご注文下さい。

| 製品番号    | 形状             | 枚 数   | 価格     |
|---------|----------------|-------|--------|
| 文例達人用紙1 | 無地             | 400 枚 | ¥2,480 |
| 文例達人用紙2 | クリーム色          | 400 枚 | ¥2,480 |
| 文例達人用紙3 | 歯ブラシのデザインカット入り | 400 枚 | ¥2,480 |
| 文例達人用紙4 | 歯のデザインカット入り    | 400 枚 | ¥2,480 |
| 文例達人用紙5 | 各用紙アソート(各100枚) | 400 枚 | ¥2,480 |

※ご注文は、お出入りの歯科材料店様にお願い致します。

## 文例達人 Vol.4 をインストールする前に

- ・文例達人のインストールを行う前に実行中のすべてのアプリケーションを終了して下さい。
- ・ウイルスチェックプログラムをご使用の場合は、必ず終了させてからインストールを行って下さい。
- ・スクリーンセーバーを設定している場合は、インストール中にスクリーンセーバーが起動しないように設定を変更して 下さい。(ディスプレイ及びハードディスクの省電力機能を設定している場合も同様)
- ・管理者権限のある状態でインストールを行って下さい。

インストールを行う

4

インストールの準備をしています。

Windows Installerを設定しています

文例達人Vol4 セットアップは、プログラムセットアップの手順 をご案内する InstellShield Wizerd を達備しています。しばらく お待ちくたさい。

キャンセル

InstallShield Wizard

文例達人をインストールするには、以下の手順で行って下さい。

文例達人のCDをCD-ROMドライブにセットする
 と自動的にインストーラーが立ち上がります。

自動的に立ち上がらない場合は、マイコンピュータよりCD ドライブを開いて【setup. exe】をWクリックして下さい。

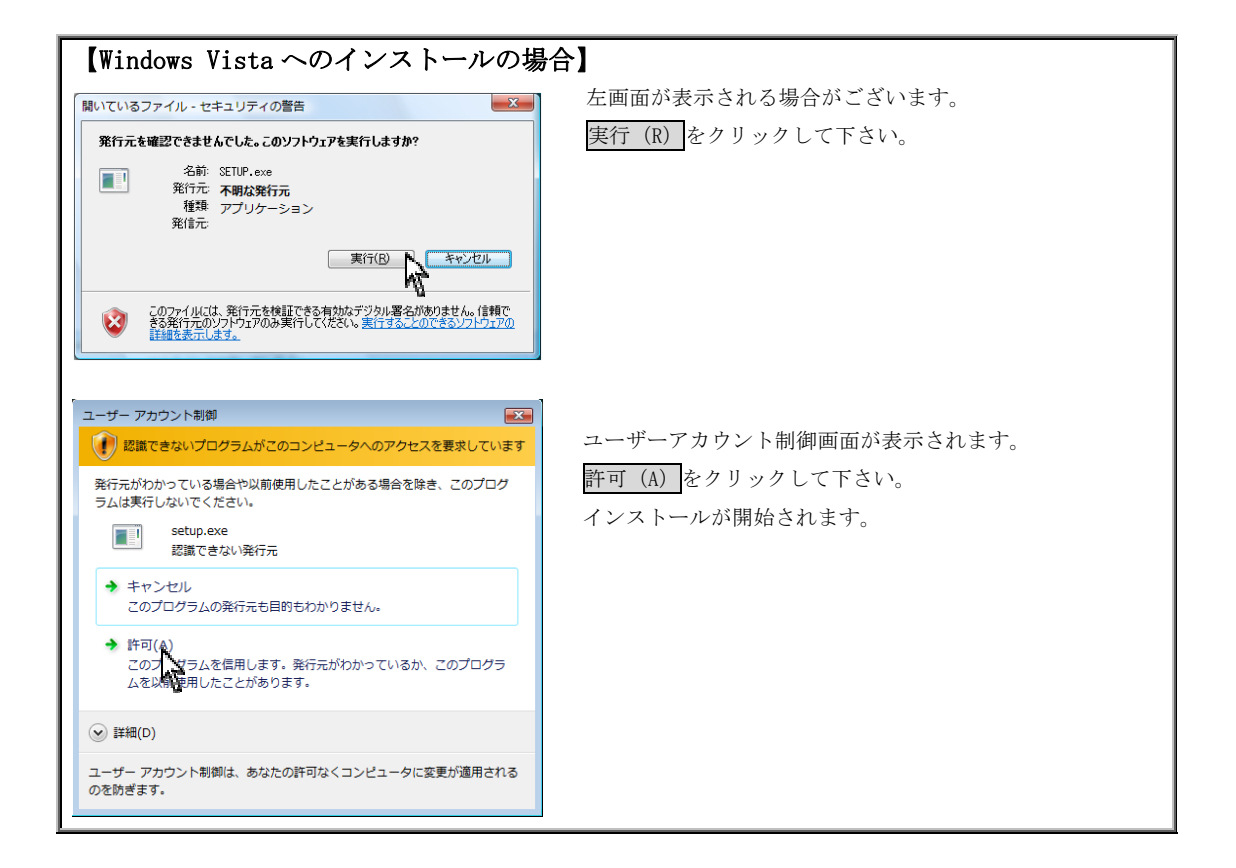

## ※2の画面に変わるまでお時間がかかる場合がございます。(最大約15分程度)

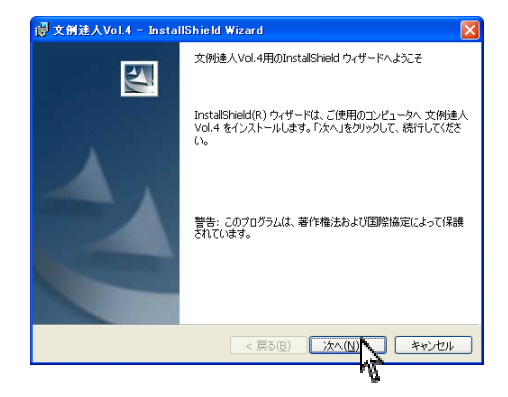

文例達人 Vol.4 Install Shield ウィザードが表示された
 6 次 へをクリックして下さい。

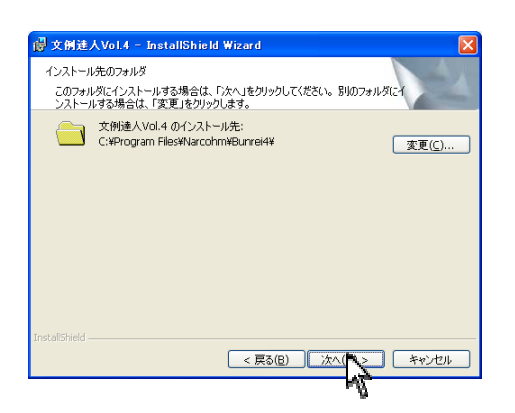

- 次へをクリックして下さい。インストール先を変更する 場合は変更をクリックして下さい。
  - ※ 基本的にインストール先は変更しないで下さい。
     通常のインストール先
     C:VDrammer file=VDramehryDramei4V
    - $\rightarrow$  C:¥Program files¥Narcohm¥Bunrei4¥

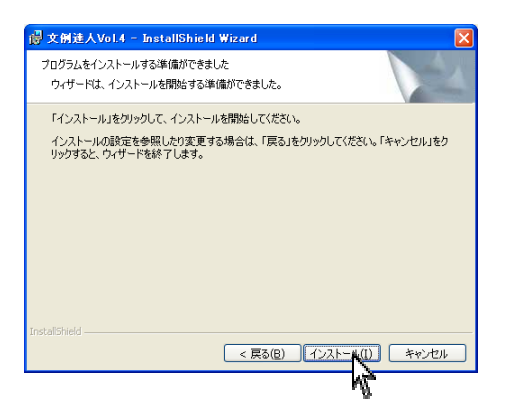

4. インストール(I)をクリックして下さい。

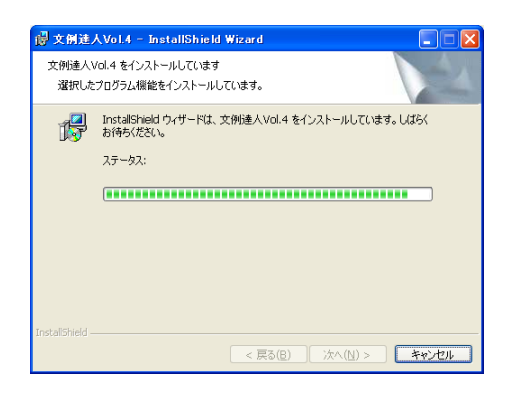

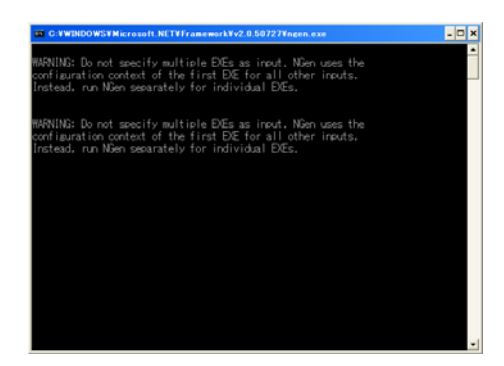

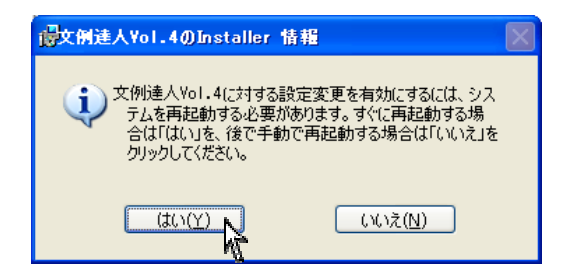

5. インストールを行っています。お待ち下さい。

 左画面が表示されましたらそのまま画面が自動で
 閉じるまでお待ち下さい。

 **絶対に × で閉じないで下さい!!**

7. セットアップ完了です。完了(F)をクリックして下さい。

## 【注意】

インストール後はコンピュータの再起動を行って下さい。 ※ メッセージが表示されない場合も再起動を行って 下さい。

## 初期設定を行う

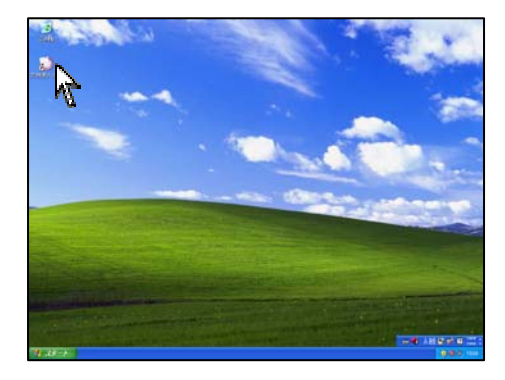

 初期設定画面を起動するにはデスクトップにある 文例達人 Vol.4のショートカットアイコンをWクリック して下さい。

| 🔕 初期設定  |                    |
|---------|--------------------|
|         |                    |
| 医院名     | ナルコーム歯科医院          |
| 郵便番号    | 〒 270-2253         |
| 住所      | 千葉県松戸市日暮2-3-15     |
|         |                    |
|         |                    |
| 電話番号    | 047-311-3600       |
| FAX番号   | 047-311-3133       |
| プロダクトID | 0000 - 0000 - 0000 |
| 文例37℃が  | ID B03 - N15000000 |
|         |                    |

初期設定画面が表示されます。
 医院情報をご入力下さい。
 弊社のユーザー登録に必要な情報ですので必ず全ての
 項目をご入力下さい。

プロダクト ID は CD ケースの裏側に記載がございます。
 ※ アップグレード版をご購入の場合のみ、
 文例達人 Vol.3のプロダクト ID が必要となります。

入力後、登録をクリックして下さい。

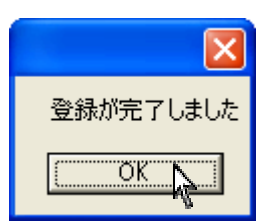

完了メッセージはOKをクリックして下さい。

### ユーザー登録について

文例達人 Vol.4を起動したら、必ずユーザー登録をして下さい。 ユーザー登録を行わない場合、セットアップから起算して10日後に文例達人 Vol.4が使用出来なくなります。

【注意】 セットアップから起算して10日を過ぎても、ユーザー登録は行えます。ユーザー登録後、再び文例達人 Vol.4 を 使用できます。

1. 受付番号を申請してユーザー登録します。

インターネット、携帯電話、FAX またはお電話にて登録可能です。

| 🤡 初期設定                                                        | ×                                                     |
|---------------------------------------------------------------|-------------------------------------------------------|
| 受付番号を入力してください  <br>トライコードは 0160 0100 0415 です<br>11日以内にご登録ください | 登録                                                    |
| ■ ● ● ● ● ● ● ● ● ● ● ● ● ● ● ● ● ● ● ●                       | インターネット登録<br>受付番号申請用紙を印刷する<br>文例達人を起動する<br>登録情報を初期化する |
| インターネット,携帯電話,FAXまたは、お                                         | 電話にて登録可能です。                                           |

2. 登録方法については次のページをご参照下さい。

#### 【インターネットで登録する方法】

ご使用のコンピュータがインターネットに接続されている環境であることを確認してインターネットを利用して受付番 房を取得するのボタンをクリックします。自動的に受付番号を取得して登録が完了します。

#### 【注意】

この時弊社に送られる情報は、郵便番号・歯科医院名・住所・電話番号・FAX番号・メールアドレス・コンピ ュータ情報・プロダクトID・トライコード・使用している PC 情報のみです。 その他の個人情報は、送信されません。 弊社の個人情報保護宣言につきましては、弊社ホームページをご覧下さい。

#### 【FAXで登録する方法】

FAXで受付番号を取得する場合は、受付番号申請用紙を印刷するをクリックして申請用紙を印刷します。申請用紙に書 かれているFAX番号に送信して下さい。

弊社にてユーザー登録完了後、受付番号が記載された用紙が返信されますので画面の入力欄に受付番号を入力して<mark>登録</mark>ボ タンをクリックして下さい。登録が完了して通常通りご使用いただけます。

#### ≪受付番号申請書の受付時間≫

## 受付時間: 10:00~18:00 (土、日、祝日及び弊社休業日を除く)

#### 【携帯電話で登録する方法】

ご使用の携帯電話の QR コード読取機能を使って登録する場合は、画面に表示されています QR コードを携帯電話のカメラ にて撮影して下さい。携帯電話からインターネットに接続し、携帯電話画面に受付番号が表示されます。

表示された番号を画面の入力欄に入力して<mark>登録</mark>ボタンをクリックして下さい。

また、画面解像度等により読み取れない場合は受付番号申請用紙を印刷するをクリックして印刷された用紙にて記載されている QR コードにてお試し下さい。

ご不明な点等がございましたら弊社までお電話にてご連絡下さい。

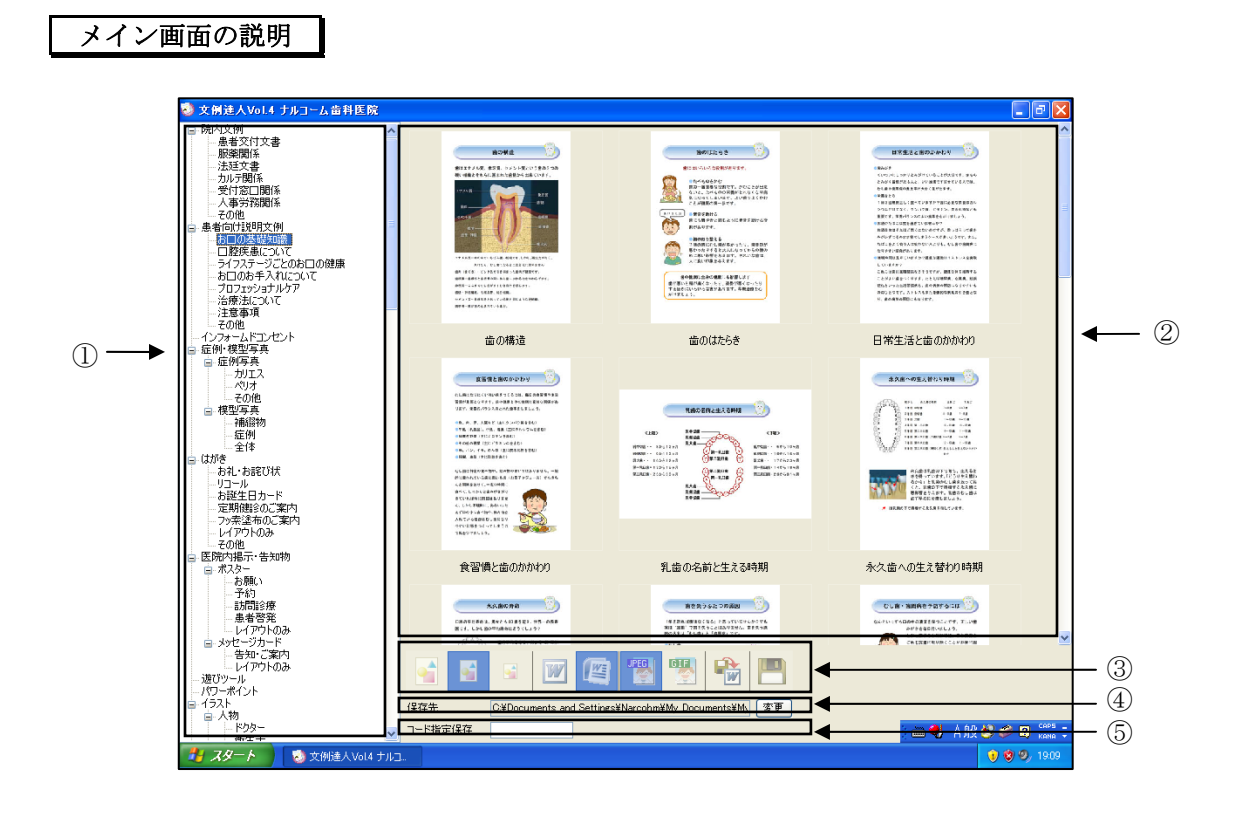

①文例・画像項目:文例・画像の項目名が表示されます。
 ②プレビュー画面:選択された文例・画像を閲覧出来ます。
 ③メニューアイコン:

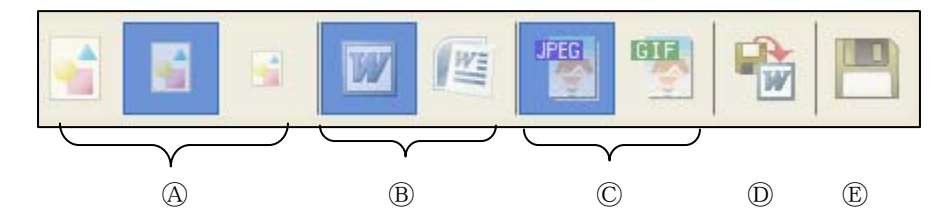

④サムネイルの大きさ:プレビュー画面に表示される画像の大きさを選択します。

⑧W o r d: MicrosoftOffice2003・2007を選択します。

◎ 個 形 式: JPEG・GIF から保存したい画像形式を選択します。

①保存後 Word で起動:文書を保存した際に、保存後 Word を起動します。

⑧保 存:選択した文書・画像を保存します。

④保 存 先:文書・画像の保存先を表示しています。

⑤コード指定保存:文書・画像の番号を直接入力することで、直接保存します。

ACTENT ACTION

1/31-1/3 EM #514 EMEA 510 401

## 文例達人 Vol.4の起動方法

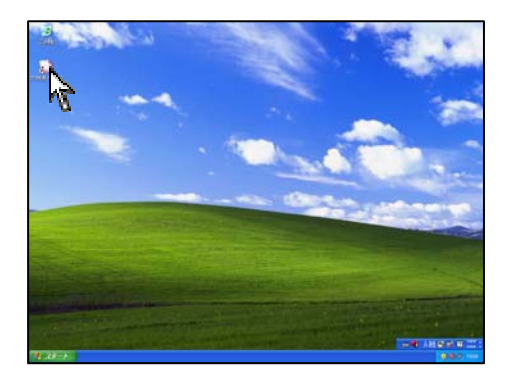

1. デスクトップ上の文例達人 Vol.4 アイコンを W クリック して下さい。

----

- 2. 画面が表示されます。
  - ※ 画面が最大化されていない場合は右上 🗖 最大化 にしてご利用下さい。

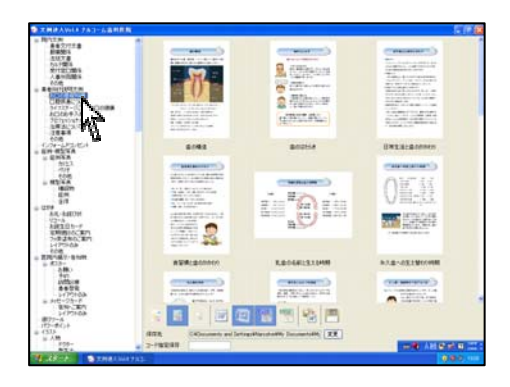

3. 左の一覧から閲覧する文書・画像をご選択下さい。

## サムネイルの大きさを選択する

文例達人 Vol.4 でサムネイルとは、プレビュー画面に表示される画像のことです。 サムネイルを大きくすると、はっきりした画像を見て内容を確認することが可能です。 また、小さくすることで1度にたくさんの文書・画像を見ることが可能になります。

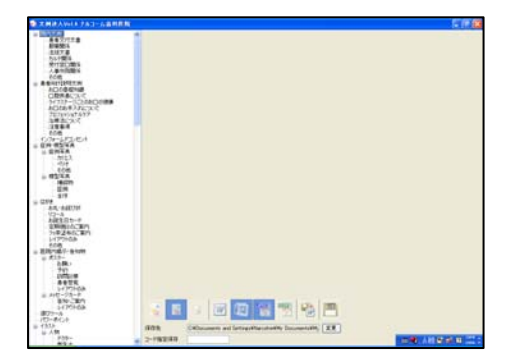

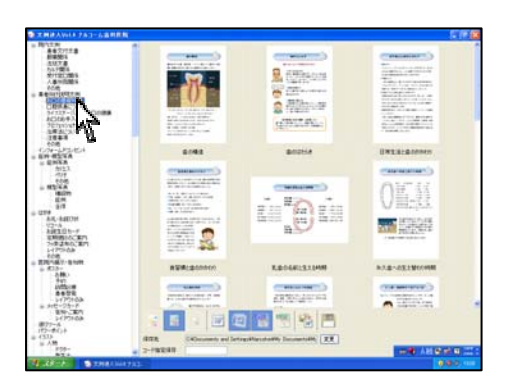

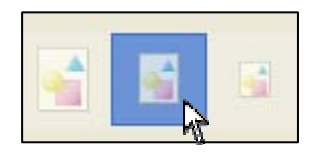

1. 文例達人 Vol.4 を起動して下さい。

2. 左の一覧から閲覧する文書・画像をご選択下さい。

- 必要に応じて、サムネイル大・中・小をクリックして 見やすい大きさでご参照下さい。
  - ※ 初回起動時はサムネイル中となっております。 変更後文例達人を終了しても設定は戻りません。

## Word のバージョンを選択する

文例に関してはMicrosoftOffice Wordを使用します。Wordがインストールされていないコンピュータではご利用頂けない機能がございますのでご注意下さい。ご利用のWordのバージョンをご確認の上、設定を行って下さい。 Word2003・2007以外の場合は動作保証対象外となります。

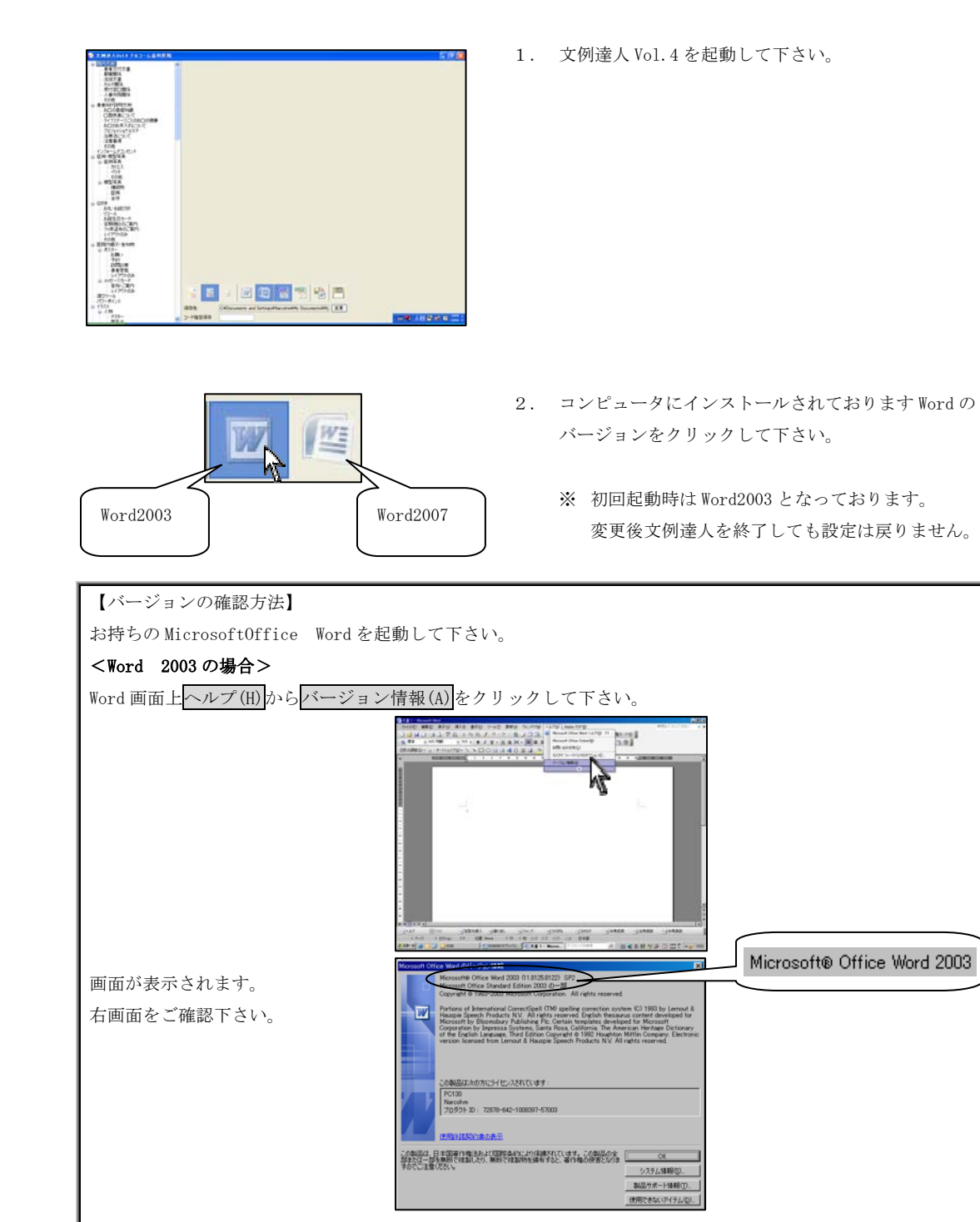

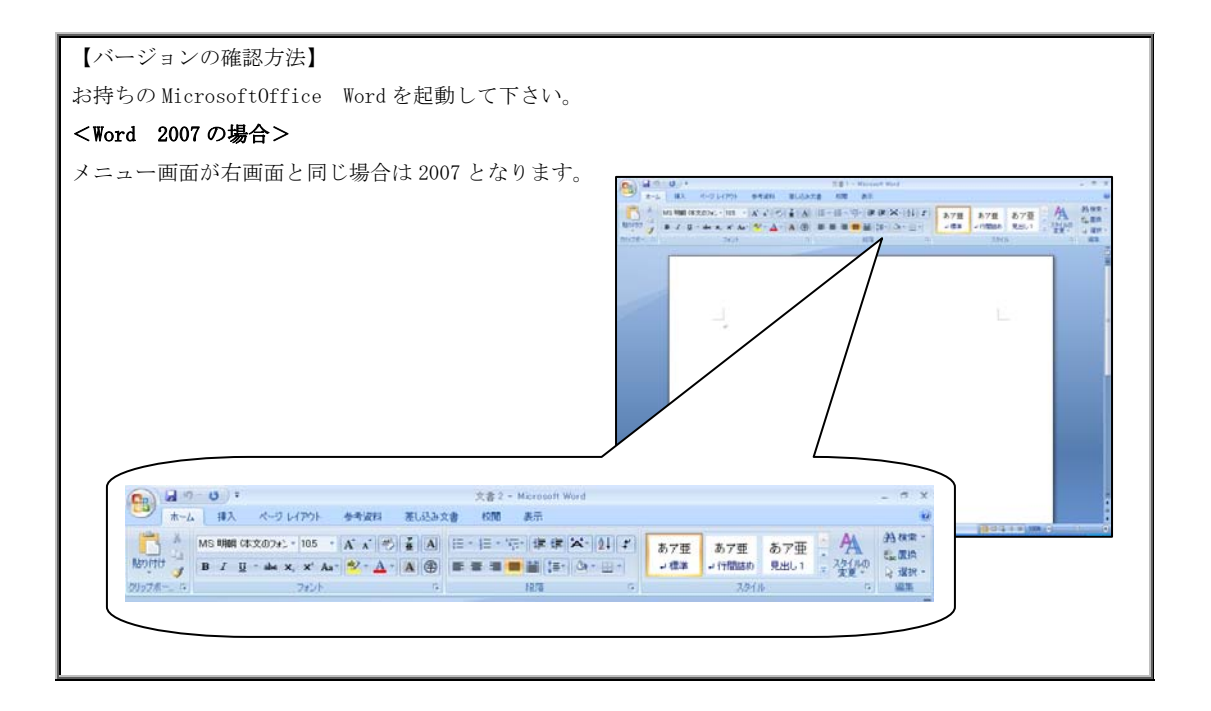

## 文書・画像の保存について

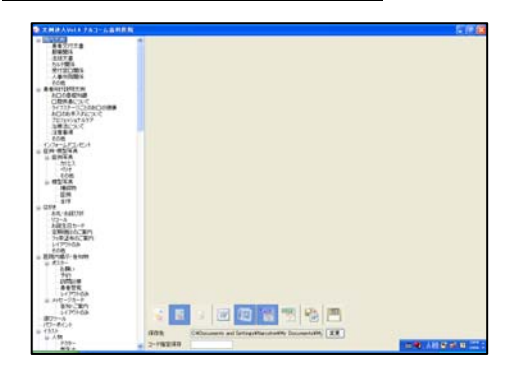

1. 文例達人 Vol.4 を起動して下さい。

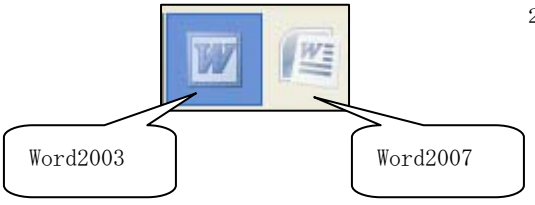

 文書を保存する場合はWord2003、2007のどちらかを ご選択下さい。

画像を保存する場合には画像種類の選択をご確認下さい。 JPEG と GIF の違いについては、 1-3 ページをご参照 下さい。

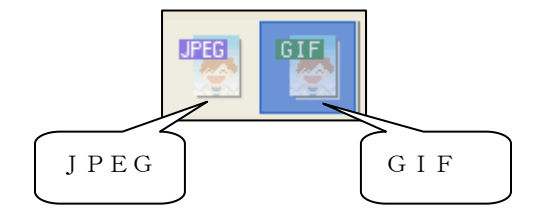

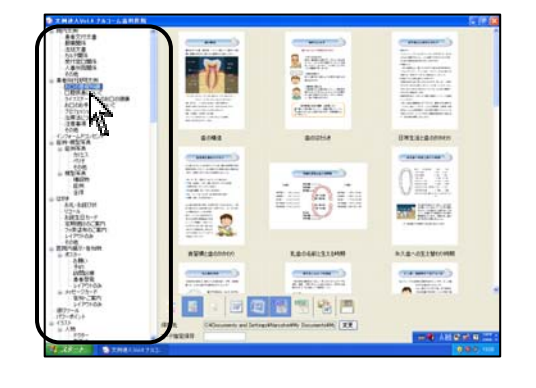

3. 左側の項目から閲覧したいものを選択して下さい。

4. 保存したい文書・画像を選択して下さい。

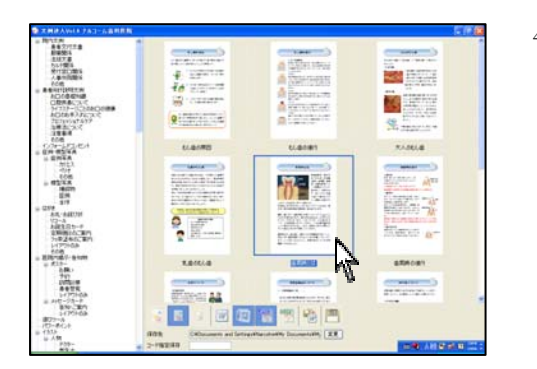

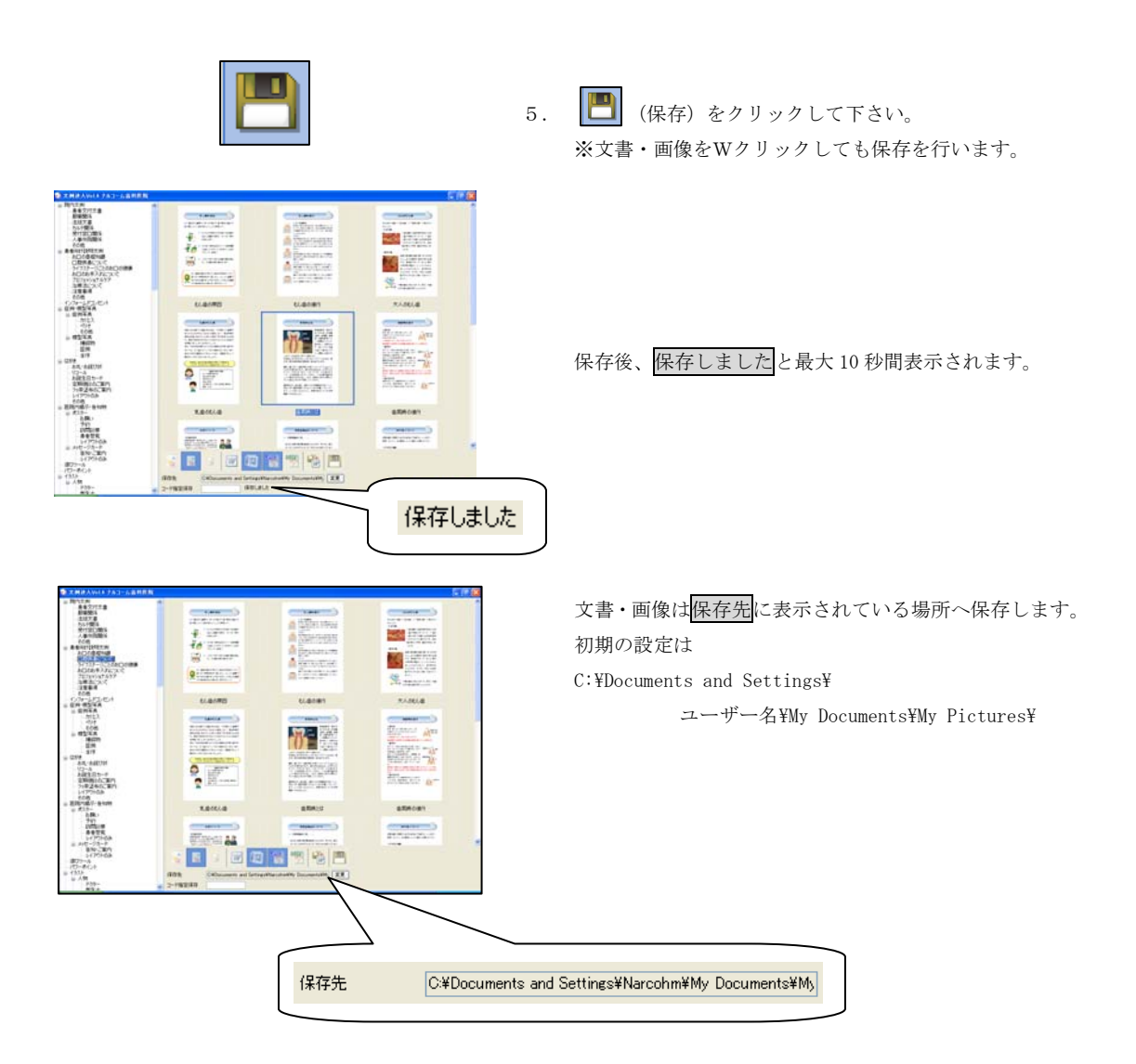

## 文書(Word)を保存後起動する

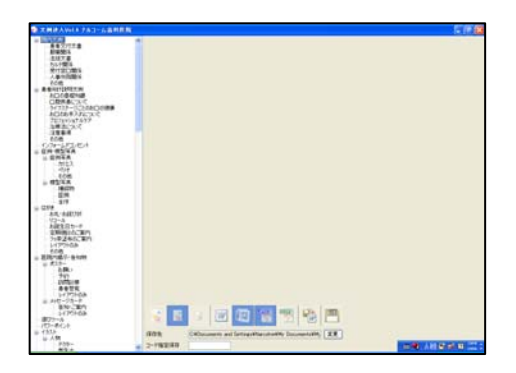

- 0 100000-00000 80000-0000 70000-000 30000-007 30000-007 30000-007 EN HENA ..... BUDIA INTR-GOMMAN des readered iiDii And Alexandra . The second ANTEL NOT THE PARTY OF THE PARTY OF THE PART 187-814 WERLEONICO. 1014031044 \$1.8-011W0048 28. 941 10508 8450 -----CREATING CONTRACT 8-25-8 8-0-301 2-1721-08 ----
- 10 2000 10 2000 100 ----d Hartstein English State . St. 1100 1.4/70 \*\*\*\*\*\* 1.0181 EN 854A 101 101 101 101 101 101 101 8 4 84, 640, 10-4 842105-4 200010.201 5240.201 107508 . Mente a-1144.5-1251.1 1/77568 608 820760-8108 9.615-1.681 911 1/75168 1/77568 1.0161.0 -----14772468 # HE -25-2 879-25-2 14773468 8727-5 1672-6 167-6 167-6 ----B 🖉 🖾 🕾 🕾 🔁 l.m --

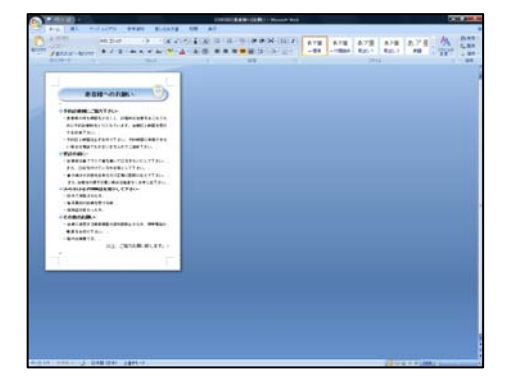

1. 文例達人 Vol.4 を起動して下さい。

2. 左側の項目から閲覧したいものを選択して下さい。

保存したい文書を選択して をクリックして下さい。

※画像の保存時には使用出来ません。

4. 文書を保存後、お使いの Word を起動します。

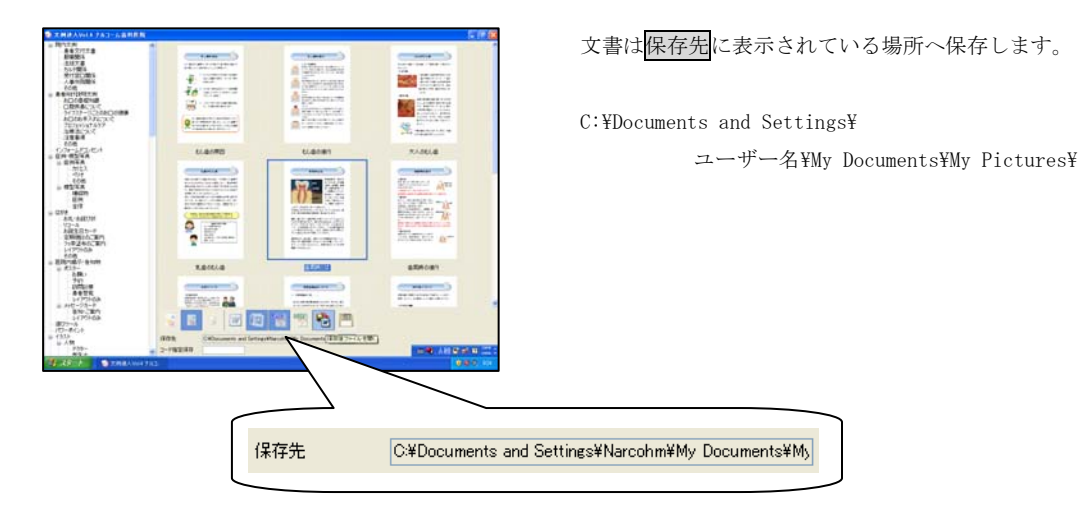

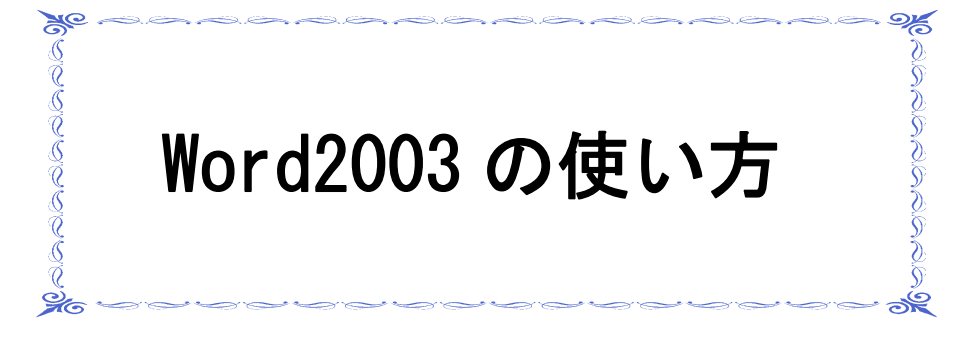

### Word2003の使い方(文書に画像を挿入する)

ワープロソフトの一つである、Microsoft 社の Word2003 を使用し、画像の挿入を行います。 下記方法をご参考の上、操作を行って下さい。

詳しくは書店にて販売されております Word2003の解説書(マニュアル)をご参照下さい。

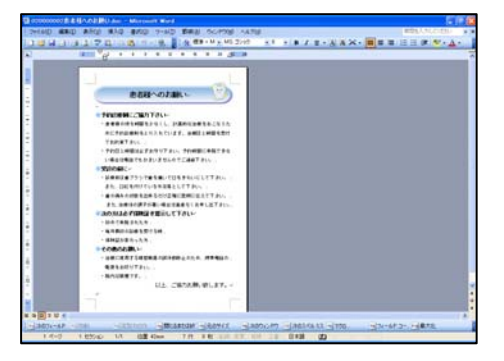

- ※画面はWindows XPを使用しております。
- 1. Word の文書を開きます。

| 2. | 画像の挿入位置を確認します。            |
|----|---------------------------|
|    | 画像を挿入したい場所にカーソルをセットして下さい。 |

<u>カーソルの位置確認</u>!

| 1월 020800002患者種へのお願い.doc - Microsoft Word |                                                         |  |  |  |  |  |
|-------------------------------------------|---------------------------------------------------------|--|--|--|--|--|
| : ファイル(E) 編集(E) 表                         | 示(y) 挿入(p) 書式(g) ツール(T) 罫線(A) ウィンドウ(y) ヘルプ(b)           |  |  |  |  |  |
| 10 🐸 🖬 🕘 🚳 🖎                              | - 設ページ(型)-  -  -  -  -  -  -  -  -  -  -  -  -  -       |  |  |  |  |  |
| L 2                                       | ▽ ページ番号(U) 18 18 20 23 24                               |  |  |  |  |  |
|                                           | 目付と時限KD_                                                |  |  |  |  |  |
|                                           | 記号と特殊文字(S)                                              |  |  |  |  |  |
| <b>•</b>                                  | ■(P)                                                    |  |  |  |  |  |
| •                                         | テキストボックス(2) 3 ファイルがら(E)_                                |  |  |  |  |  |
| ē                                         | - 🥺 ハイパーリンクロー Ctri+K 📑 スキャナまたはカメーン(S)_                  |  |  |  |  |  |
|                                           | <ul> <li>● 新しい構成オプジェア(N)</li> </ul>                     |  |  |  |  |  |
| 1                                         | ・急増極の待ち時間を少なくし、計画(Q) オートジェイブ(A)                         |  |  |  |  |  |
|                                           | のに予約診療制をとり入れています 🚽 ワードアート(W)_                           |  |  |  |  |  |
| -                                         | でお約束下さい。」 ほぼ(ない)                                        |  |  |  |  |  |
| :                                         | <ul> <li>予約日と時間は必ずお守り下さい。</li> <li>パロ ガラつ(い)</li> </ul> |  |  |  |  |  |
|                                           | い場合は電話でもかまいませんので 🍱 シンパロ                                 |  |  |  |  |  |

| 国の挿入                                                 |                |                                                   | 2 🔀  |
|------------------------------------------------------|----------------|---------------------------------------------------|------|
| ファイルの場所の                                             | 🖆 マイ ピクチャ      | 💌 🎯 - 🛤 🛛 🖏 🗙 🔛 📰 = ツールD -                        |      |
| <ul> <li>単近使ったド<br/>ギュンンド</li> <li>デスクトップ</li> </ul> | Sample Picture | 5 0001.144 <i>e</i> #                             | 0    |
| 71 P#11/1                                            |                |                                                   |      |
| 71 JUL2-3                                            |                |                                                   | 1    |
|                                                      | 77-1小名(四)      | ★#E                                               |      |
| ÷.                                                   | ファイルの種類(①)     | すべての図(*ent*wnt*jpg:*jpeg:*jfit*jpe;*prg:*bmp 🖌 🔫の | te B |

 文書に画像を挿入します。
 画面左上挿入(I)から図(P)→ファイルから(F)を クリックして下さい。

 挿入する画像を選択して挿入(S)をクリックして 下さい。

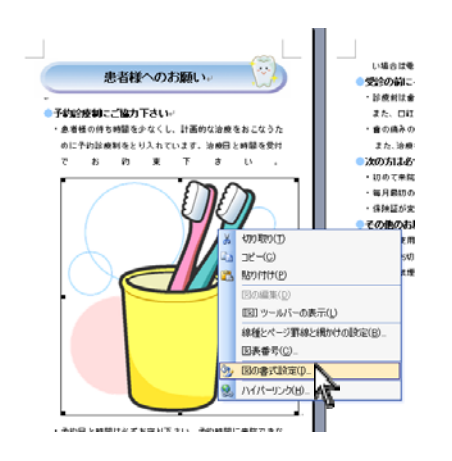

5. 挿入した画像の上で右クリックし、図の書式設定(I)を クリックして下さい。

 レイアウトタブをクリックし、 前面(F)を 選択して OK をクリックして下さい。

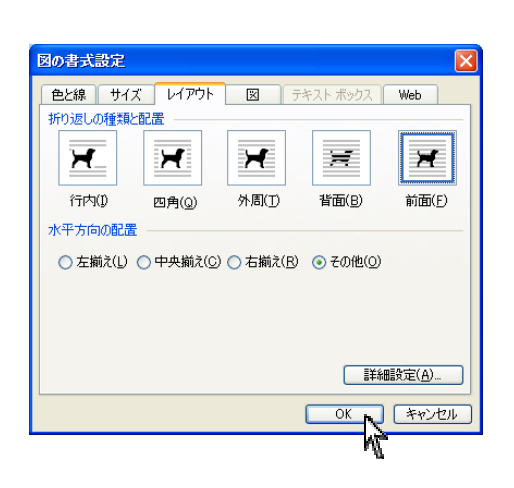

文字の折り返しとは・・・ 図と文字の重なりや回り込みを設定する機能です。四角や外周は、文字が図の周りに表示されます。 背面や前面は、図と文字が重なり合います。

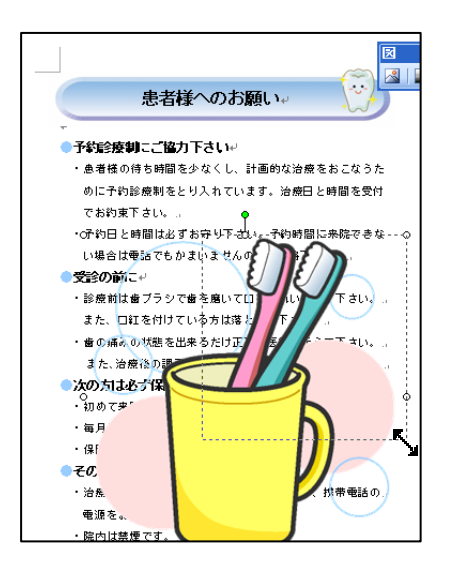

 7. 画像の大きさを変更します。
 マウスを (こ合わせると)
 に変わります。

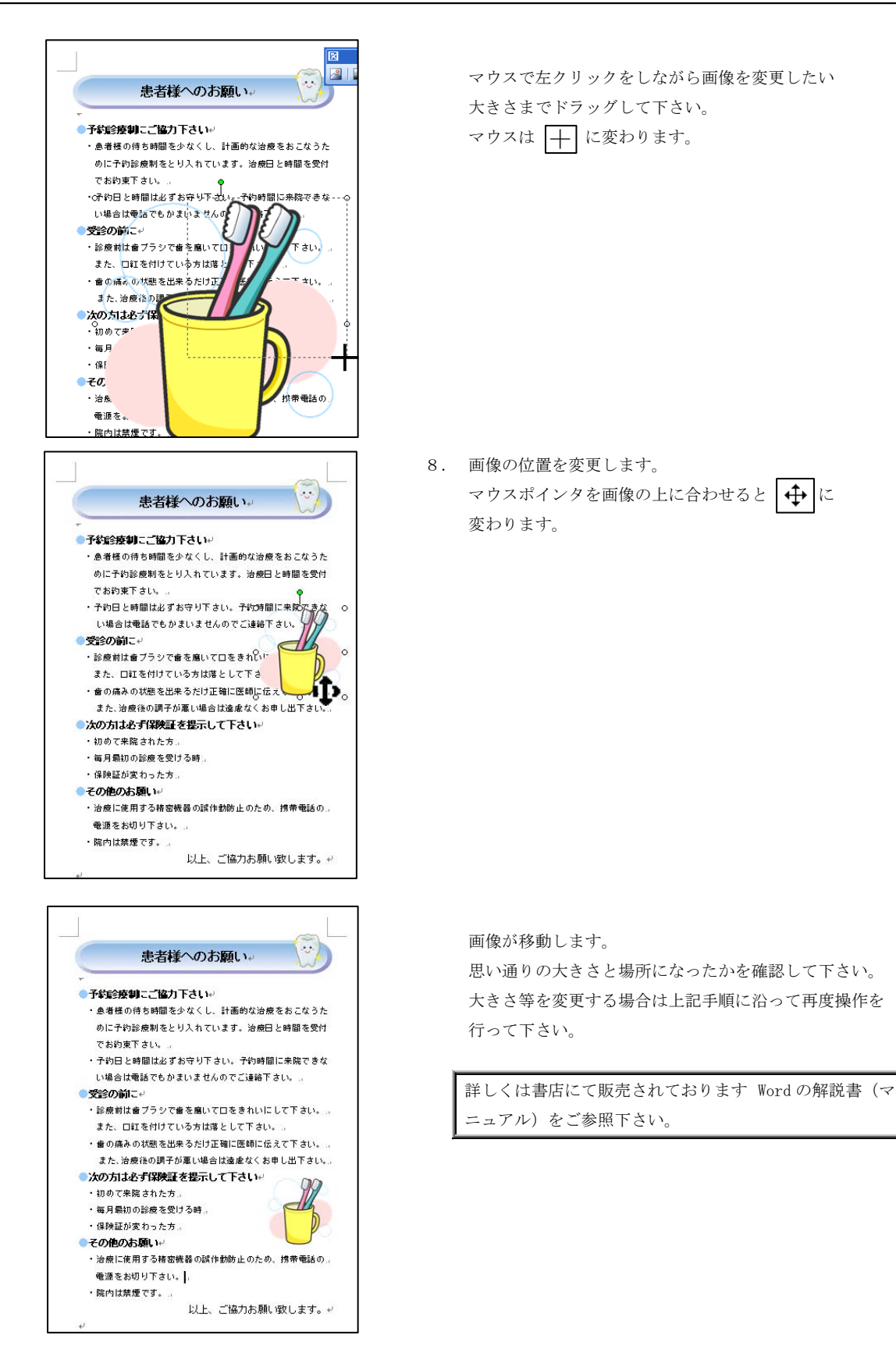

## Word2003の使い方(文書に文字を挿入する)

ワープロソフトの一つである、Microsoft 社の Word2003 を使用し、文字の挿入を行います。

下記方法をご参考の上、操作を行って下さい。詳しくは書店にて販売されております Word2003の解説書(マニュアル) をご参照下さい。

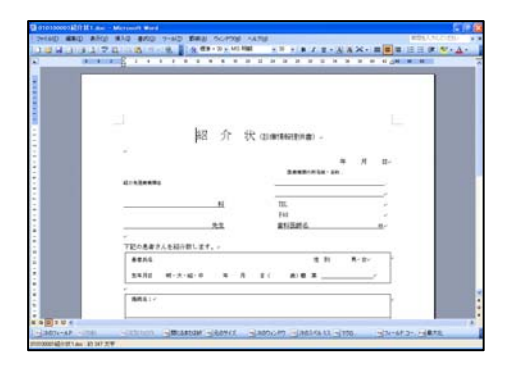

1. Word の文書を開きます。

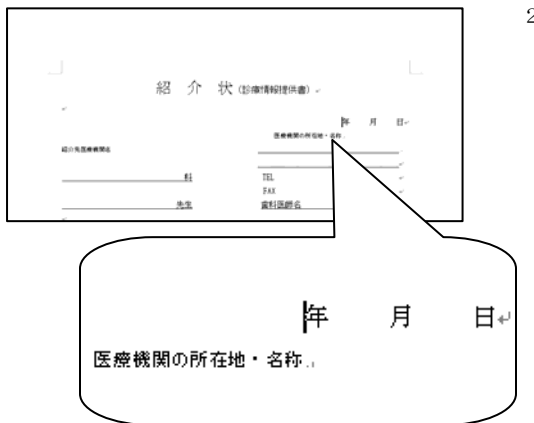

2. 文字を入力したい場所にカーソルをセットして下さい。

カーソルがセットされていることをご確認下さい。

- <u>1.9</u>年 月 日↩ 医療機関の所在地・名称』
- 3. 文字を入力して、指定の場所に入力されていることを ご確認下さい。

詳しくは書店にて販売されております Wordの解説書(マ ニュアル)をご参照下さい。

## Word2003の使い方(テキストボックスを使用する)

ワープロソフトの一つである、Microsoft 社の Word2003 を使用し、文字の挿入を行います。

下記方法をご参考の上、操作を行って下さい。詳しくは書店にて販売されております Word2003の解説書(マニュアル) をご参照下さい。

テキストボックスを使用すると、文字を自由に配置することが可能です。

ポスター等への文字の入力はテキストボックスを使用します。

テキストボックスを使用することにより、図の上に文字を書くことが可能です。

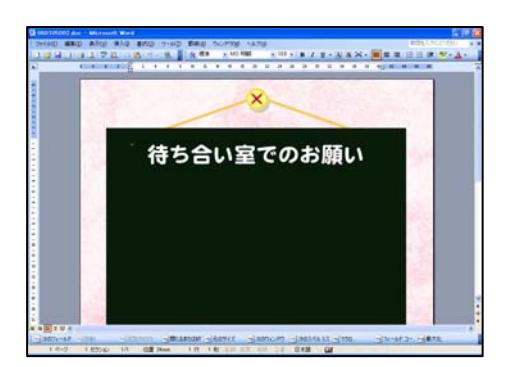

1. Word の文書を開きます。

| 🔮 060105002.doc - Microsoft Word |                                      |  |  |  |  |  |  |  |
|----------------------------------|--------------------------------------|--|--|--|--|--|--|--|
| : ファイル(E) 編集(E) 表示( <u>V</u> )   | 挿入(1) 書式(0) ツール(1) 罫線(A) ウインドウ(W) ヘル |  |  |  |  |  |  |  |
| i di 💕 🖬 🕘 🖪 🖎 💖                 | 改ページ(B) <u>41</u> 標準 ▼ MS 明朝         |  |  |  |  |  |  |  |
| L 8 6 4                          | ページ番号(山) 10 12 14 16 18 2            |  |  |  |  |  |  |  |
|                                  | 日付と時刻(工)                             |  |  |  |  |  |  |  |
| <b>D</b>                         | 記号と特殊文字(S)                           |  |  |  |  |  |  |  |
| -                                |                                      |  |  |  |  |  |  |  |
|                                  | テキストボックス(※) ト 🦲 横書き(日) 🚬             |  |  |  |  |  |  |  |
|                                  | 😒 ハイパーリンク() Ctrl+K 🔝 縦書き(V)          |  |  |  |  |  |  |  |
| 1                                | 3 <b>1</b>                           |  |  |  |  |  |  |  |
| -                                |                                      |  |  |  |  |  |  |  |

 

 画面左上挿入(I)からデキストボックス(X)→横書き(H) をクリックして下さい。
 ※縦書きにしたい場合は縦書き(V)を選択して下さい。

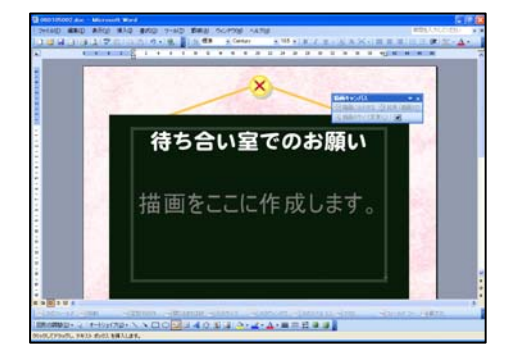

左画面が表示されます。

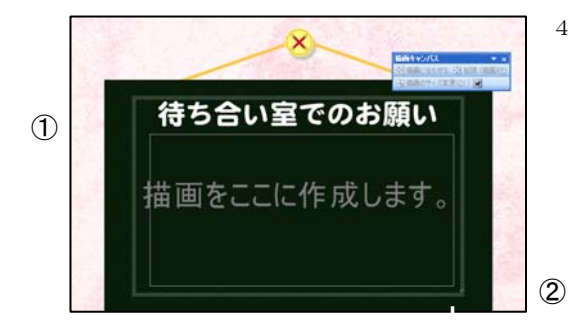

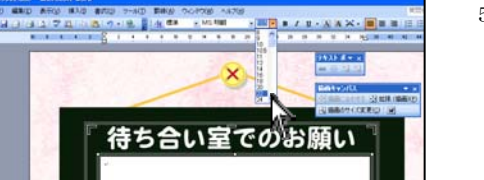

- 5. 文字を入力します。
  - ・文字の大きさを選択して下さい。
     (ポスターの場合は大きいフォントサイズを選択して下さい)
  - ・文字の種類を選択して下さい。

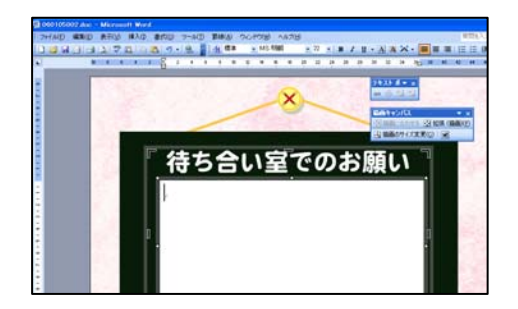

6. カーソルが点滅している場所から文字が入力されます。

- 「 待ち合い室でのお願い ]
  - 1. 飲食禁止
  - 2.携帯禁止

 入力後、文字の大きさ・フォント・色を変更したい場合は 文字全体をドラッグして下さい。

文字が黒く選択されている状態で変更を行って下さい。

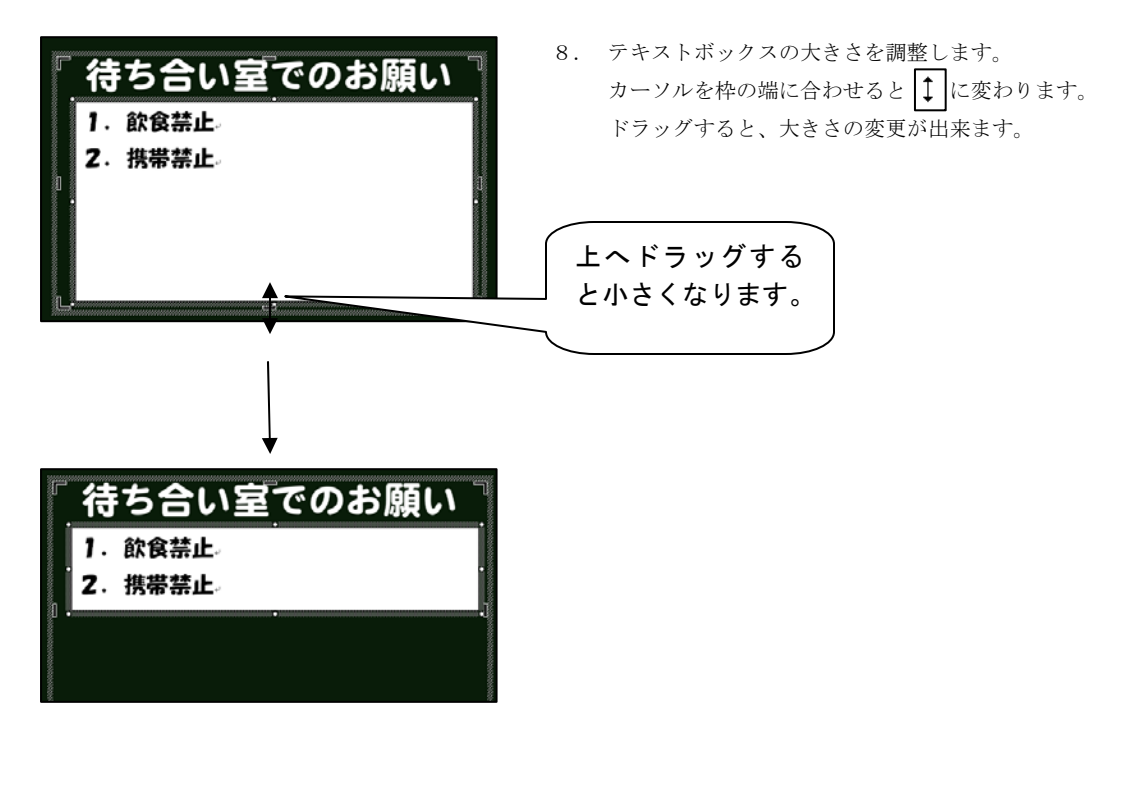

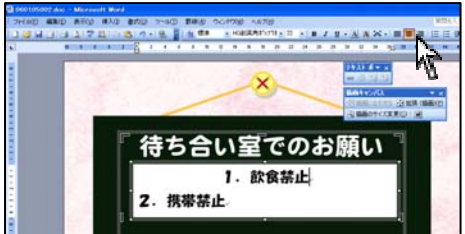

文字を中央に揃えます。
 中央揃えにしたい文字の横にカーソルをセットして下さい。
 中央揃えをクリックして下さい。

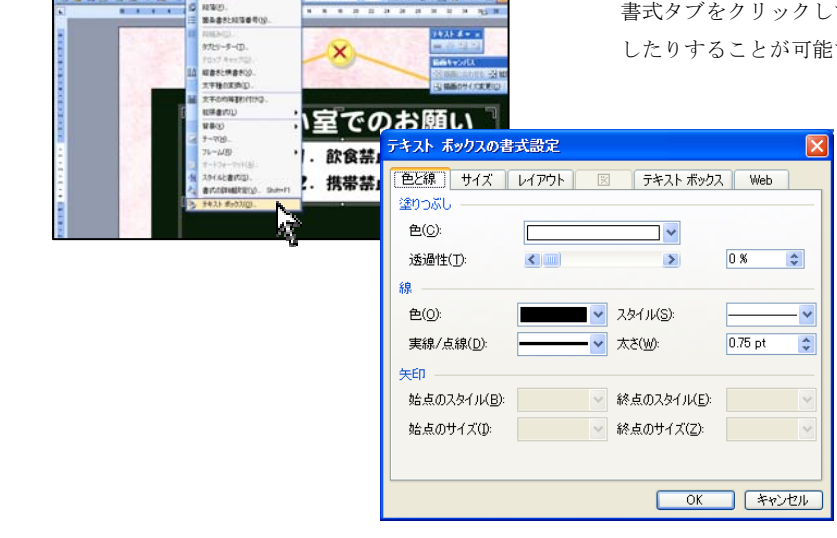

テキストボックスを選択します。
 書式タブをクリックして枠線なしに設定したり、色を変更したりすることが可能です。

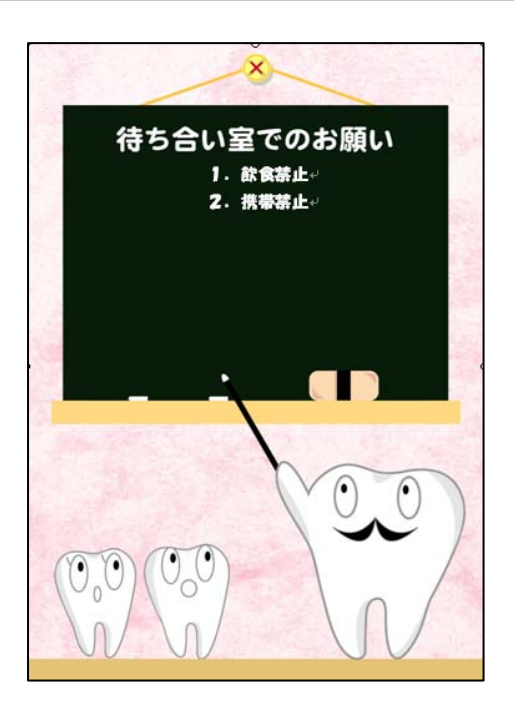

左の場合は、枠線なし・図形塗りつぶしをなしに設定しました。

詳しくは書店にて販売されております Wordの解説書(マ ニュアル)をご参照下さい。

### Word2003の使い方(作成した文書を保存する)

ワープロソフトの一つである、Microsoft 社の Word2003 を使用し、文書の保存を行っております。 下記方法をご参考の上、操作を行って下さい。詳しくは書店にて販売されております Word2003 の解説書(マニュアル) をご参照下さい。

保存する場合は、わかりやすい名前で保存して下さい。 保存場所はドキュメント内など、あとでわかる場所に保存して下さい。

| Ē | 🖬 060105002.doc – Microsoft Word |                                      |                |              |       |       |      |  |
|---|----------------------------------|--------------------------------------|----------------|--------------|-------|-------|------|--|
| 1 | 77                               | 1N(E)                                | 編集( <u>E</u> ) | 表示(⊻)        | 挿入(I) | 書式(0) | ツール  |  |
|   |                                  | 新規作                                  | .成( <u>N</u> ) |              |       |       |      |  |
| ſ | 2                                | 閒(())                                |                |              |       | Cti   | ·l+0 |  |
|   |                                  | 閉じる(                                 | C)             |              |       |       |      |  |
|   |                                  | 上書き                                  | 保存( <u>S</u> ) |              |       | Ct    | rl+S |  |
|   |                                  | 名前を                                  | 付けて保存          | ( <u>A</u> ) | As .  |       |      |  |
|   |                                  | Web 🔨                                | ージとして停         | 保存(G)        | .8    |       |      |  |
|   | 12                               | ファイル                                 | 検索( <u>H</u> ) |              |       |       |      |  |
|   |                                  |                                      |                |              |       |       |      |  |
|   |                                  | ページ設定(U)                             |                |              |       |       |      |  |
|   | 4                                | 印刷プ                                  | וע)−בש         |              |       |       |      |  |
|   | 4                                | 60周)( <u>P</u>                       | )              |              |       | Ct    | rl+P |  |
|   |                                  | 送信([                                 | ))             |              |       |       | ►    |  |
|   |                                  | <u>1</u> C:¥                         | ¥デスクトップ        | ¥06010500    | 2.doc |       |      |  |
|   |                                  | <u>2</u> C¥¥デスクトップ¥010100001紹介状1.doc |                |              |       |       |      |  |
|   |                                  | 3 C:¥¥デスクトップ¥020800002患者様へのお願い.doc   |                |              |       |       |      |  |
|   |                                  | 4 C:¥…¥デスクトップ¥歯の色について.doc            |                |              |       |       |      |  |
|   |                                  | 終了(2)                                |                |              |       |       |      |  |
|   |                                  |                                      |                | ۲            |       |       |      |  |

任意で文書を保存することが可能です。

#### 【上書き保存について】

 Word 画面左上ファイル(F)から上書き保存(S)をクリック して下さい。

今までの文書へ上書きを行いますので、必ず間違えがない かご確認ください。

文例達人自体へ上書きをするものではありません。

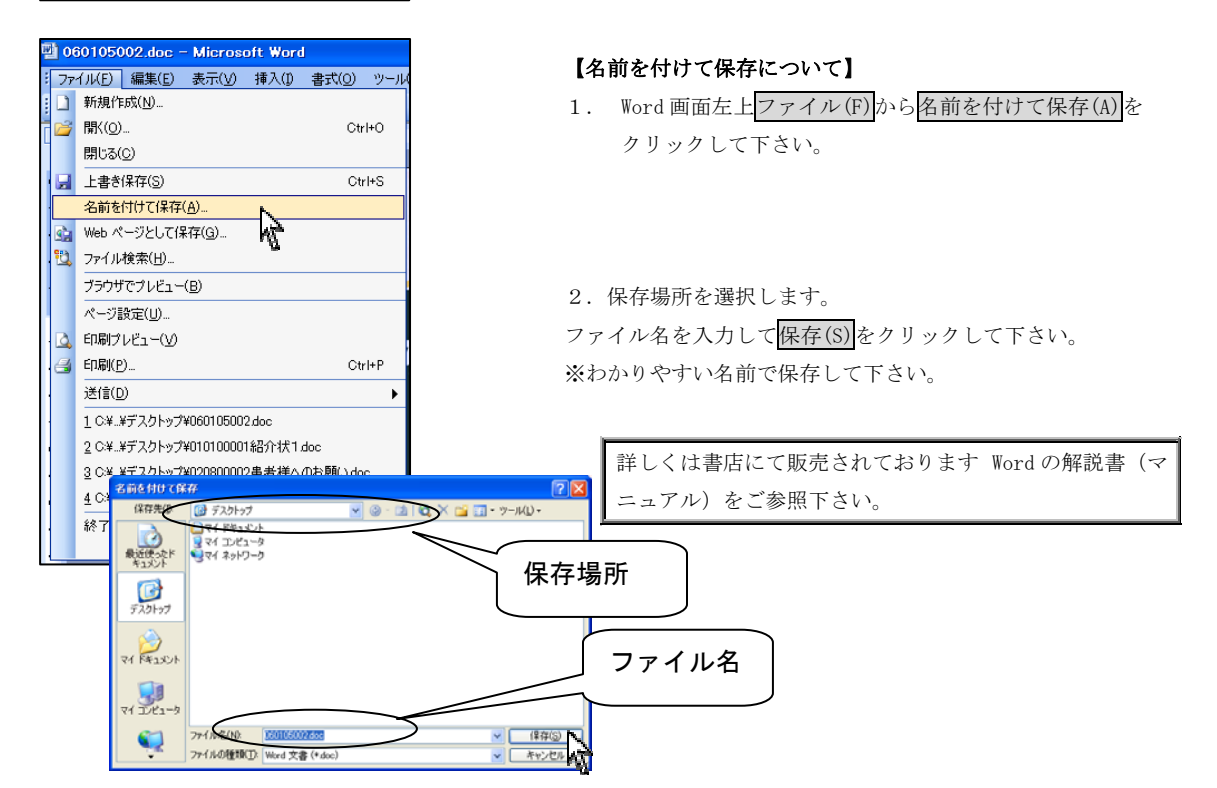
## Word2003 での自動保存メッセージについて

ワープロソフトの一つである、Microsoft 社の Word2003 を使用し、印刷を行います。

下記方法をご参考の上、操作を行って下さい。詳しくは書店にて販売されております Word2003の解説書(マニュアル) をご参照下さい。

| 【Wordを使用中にメッセージが表示される】                                                                        |
|-----------------------------------------------------------------------------------------------|
| Microsoft Office Word                                                                         |
| 文書は保存されましたが、音声認識データを保存する十分な空き領域がないため、データは失われました。録音していないときは、必ずマイクをオフにし、ディスクで利用できる記憶域を確認してください。 |
| OK]                                                                                           |
|                                                                                               |
| Word を使用中にメッセージが表示され                                                                          |
| 『文書は保存されましたが、音声認識データを保存する十分な空き領域がないため、データは失われました。                                             |
| 録音していない時は、必ずマイクをオフにし、ディスクで利用できる記憶領域を確認して下さい。』                                                 |
|                                                                                               |
| 原因と致しましては Word では既定設定で「言語データ」と呼ばれる音声入力データや手書き入力データを保存し、                                       |
| 後の修正作業時などに利用できるようになっています。言語データ等を含めて文書を保存するとき、文書ファイル自                                          |
| 体の容量が大きくなるのでこの場合、Word は作業効率を最適化するため、自動的に音声入力データや手書き入力デ                                        |
| ータを含めずに保存しようとするので、上記のメッセージが表示されます。                                                            |
|                                                                                               |
| 言語データを埋め込む必要がない場合は、下記手順にて設定変更を行って下さい。                                                         |

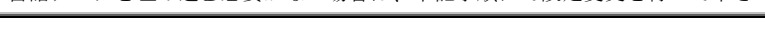

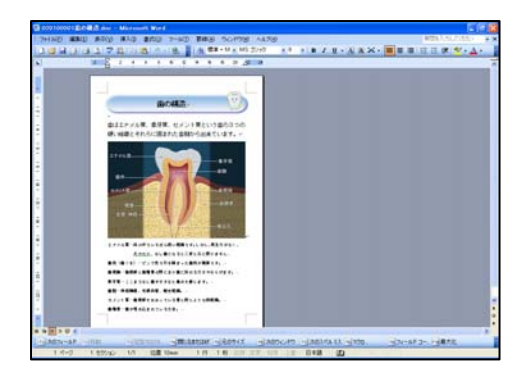

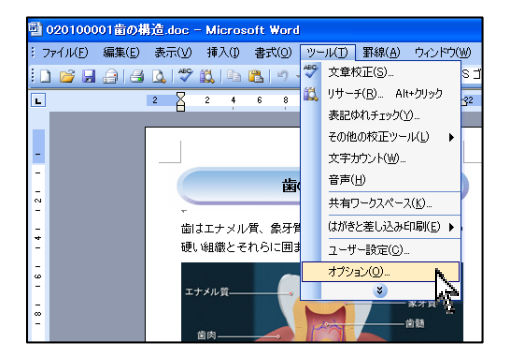

1. メッセージが表示される Word を開きます。

2. 画面上ツール(T)→オプション(0)をクリックして下さい。

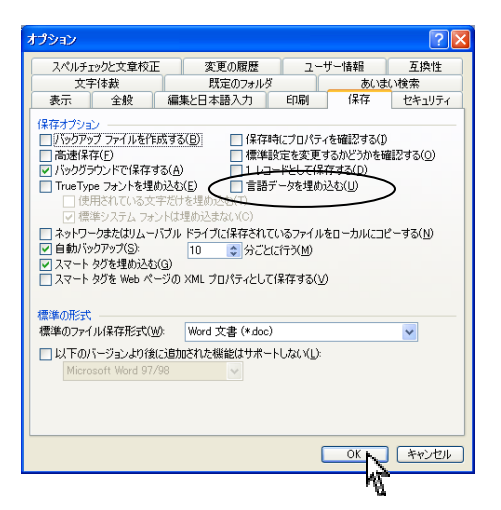

 オプション画面が表示されます。
 保存タブをクリックして、言語データを埋め込む(U)の チェックを外して 0K をクリックして下さい。

### Word2003の使い方(文書を印刷する)

ワープロソフトの一つである、Microsoft 社の Word2003 を使用し、印刷を行います。

下記方法をご参考の上、操作を行って下さい。詳しくは書店にて販売されております Word2003の解説書(マニュアル) をご参照下さい。

任意で文書を印刷することが可能です。

 Word 画面左上ファイル(F)ボタンから印刷(P)をクリック して下さい。

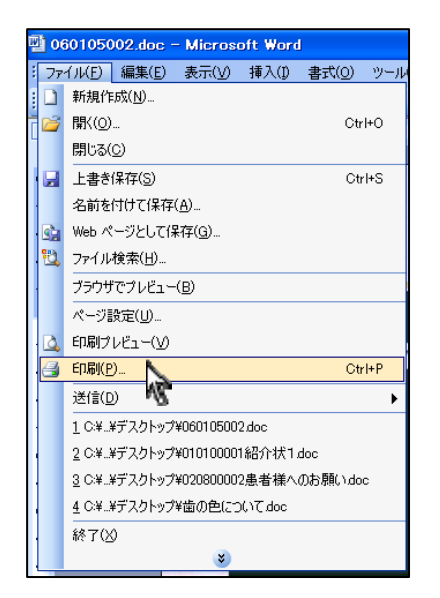

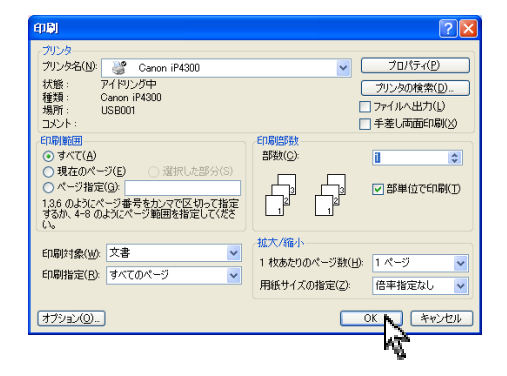

2. プリンタを選択して OK をクリックして下さい。

印刷物は 1-4 ページのサイズをご参考の上、印刷を 行って下さい。

詳しくは書店にて販売されております Wordの解説書(マ ニュアル)をご参照下さい。 プリンタに関しては各プリンタメーカー様へお問い合わ せ下さい。

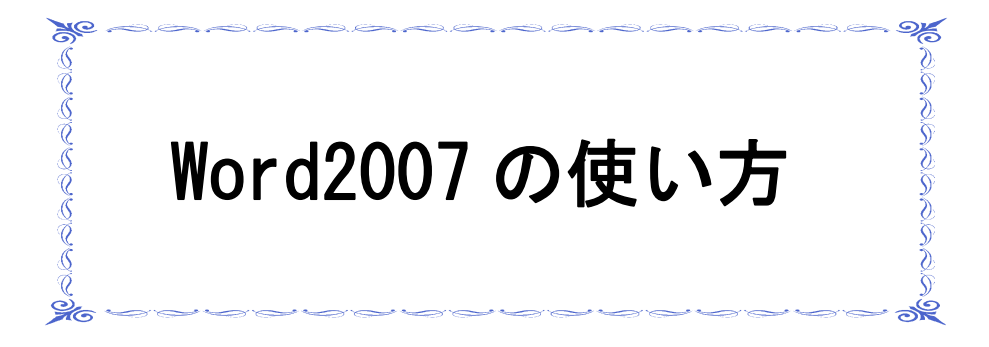

## Word2007の使い方(文書に画像を挿入する)

ワープロソフトの一つである、Microsoft 社の Word2007 を使用し、画像の挿入を行います。 下記方法をご参考の上、操作を行って下さい。

詳しくは書店にて販売されております Word2007の解説書(マニュアル)をご参照下さい。

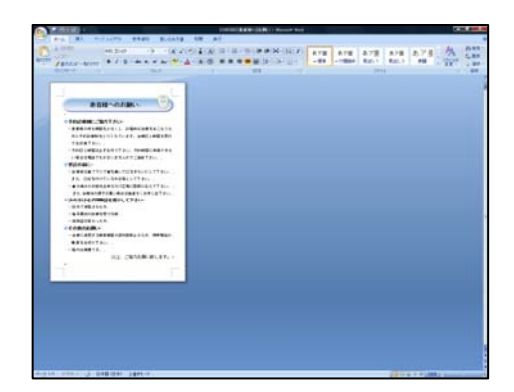

※画面は Windows Vista を使用しております。

1. Word の文書を開きます。

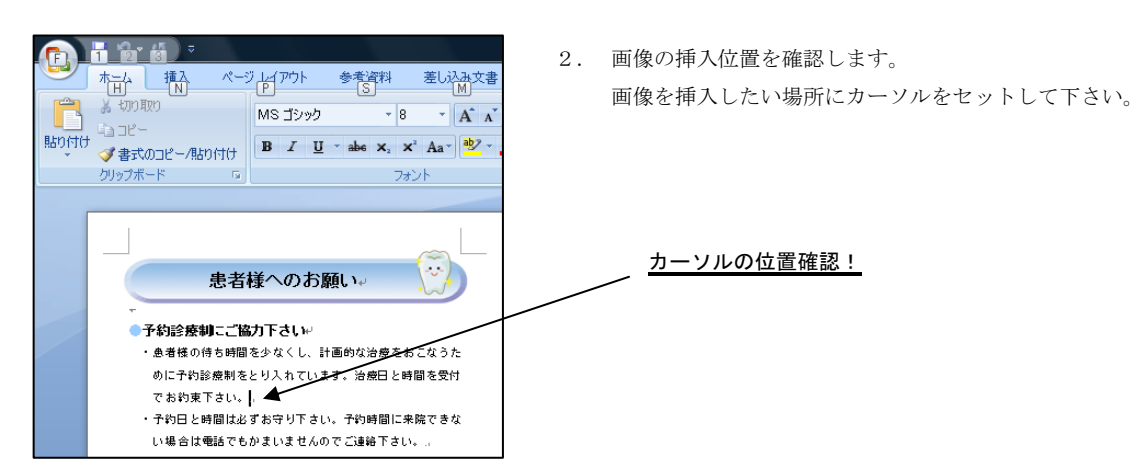

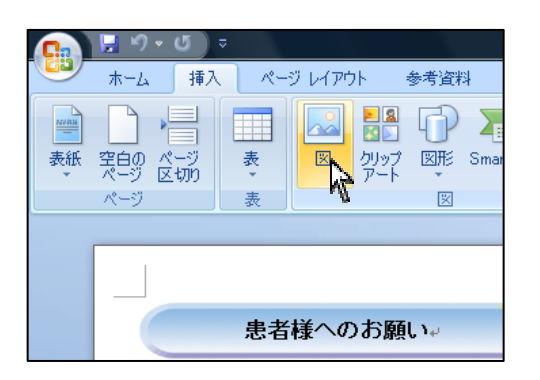

文書に画像を挿入します。
 画面左上 挿入 タブから 図 を選択して下さい。

4. 挿入する画像を選択して 挿入(S) をクリックして下さい。

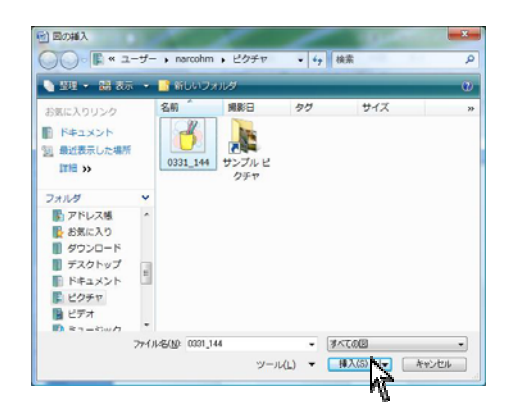

5. 挿入した画像が選択されている状態で文字の折り返しを クリックして前面(N)をクリックして下さい。

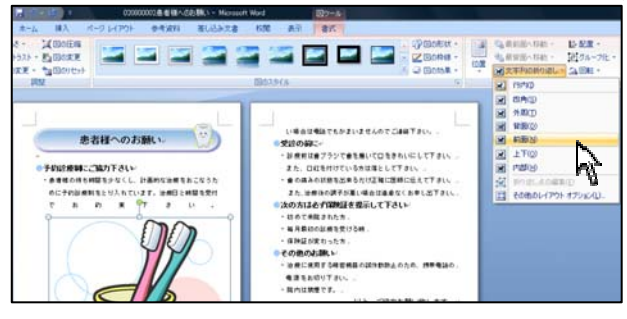

文字の折り返しとは・・・ 図と文字の重なりや回り込みを設定する機能です。四角や外周は、文字が図の周りに表示されます。 背面や前面は、図と文字が重なり合います。

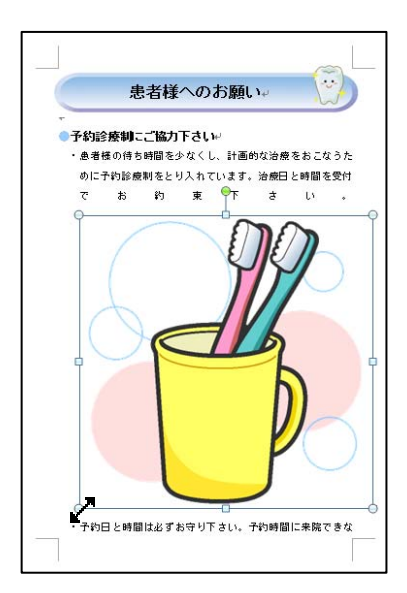

 6. 画像の大きさを変更します。
 マウスを ● に合わせるとカーソルが ♪ に 変わります。

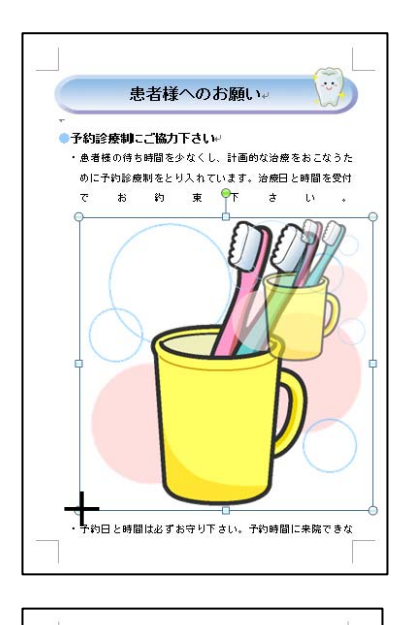

患者様へのお願い。

・患者様の待ち時間を少なくし、計画的な治療をおこなうた

 予約日と時間は必ずお守り下さい。予約町間に来院 きな - 予約日と時間は必ずお守り下さい。 アック い場合は電話でもかまいませんのでご連結下さい。

治療に使用する椿容機器の誤作動防止のため、携帯電話の。

以上、ご協力お願い致します。↩

・診療前は歯ブラシで歯を磨いて口をきれい また、口缸を付けている方は落として下さし ・歯の痛みの状態を出来るだけ正確に医師に伝えて下して また、治療後の調子が悪い場合は遠慮なくお申し出下さ

●次の方は必ず保険証を提示して下さい₩ ・初めて来院された方、 ・毎月最初の診療を受ける時 ・保険証が変わった方 ●その他のお願い

電源をお切り下さい。. ・院内は禁煙です。

めに予約診療制をとり入れています。治療日と時間を受付

●予約診療制にご協力下さい。

でお約束下さい。

●受診の前こ↩

マウスで左クリックをしながら画像を変更したい 大きさまでドラッグして下さい。 マウスは + に変わります。

7. 画像の位置を変更します。 マウスポインタを画像の上に合わせると 変わります。 左クリックしながら移動したい場所までドラッグして 下さい。

(-:-) 患者様へのお願い。 ●予約診療制こご協力下さい。 ・患者様の待ち時間を少なくし、計画的な治療をおこなうた のに予約診療制をとり入れています。治療日と時間を受付 でお約束下さい。 予約日と時間は必ずお守り下さい。予約時間に来院できな い場合は電話でもかまいませんのでご連絡下さい。 ●受診の前こ↩ ・診療前は歯ブラシで歯を磨いて口をきれいにして下さい。... また、口缸を付けている方は落として下さい。 ・歯の痛みの状態を出来るだけ正確に医師に伝えて下さい。 また、治療後の調子が悪い場合は遠慮なくお申し出下さい。 ●次の方は必ず保険証を提示して下さい₩ ・初めて来院された方 ・毎月最初の診療を受ける時。 ・保険証が変わった方。 ●その他のお願い 治療に使用する椿密機器の誤作動防止のため、携帯電話の。 電源をお切り下さい。... ・院内は禁煙です。 以上、ご協力お願い致します。↩

画像が移動します。 思い通りの大きさと、場所になったかを確認して下さい。 大きさ等を変更する場合は上記手順に沿って再度操作を 行って下さい。

詳しくは書店にて販売されております Wordの解説書(マ ニュアル)をご参照下さい。

### Word2007の使い方(文書に文字を挿入する)

ワープロソフトの一つである、Microsoft 社の Word2007 を使用し、文字の挿入を行います。

下記方法をご参考の上、操作を行って下さい。詳しくは書店にて販売されております Word2007 の解説書(マニュアル) をご参照下さい。

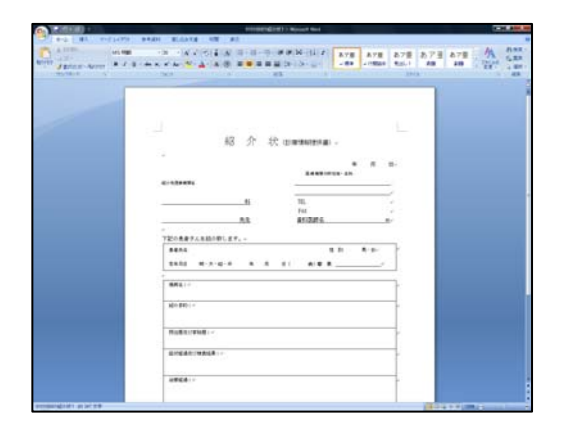

医療機関の所在地・名称。

1. Word の文書を開きます。

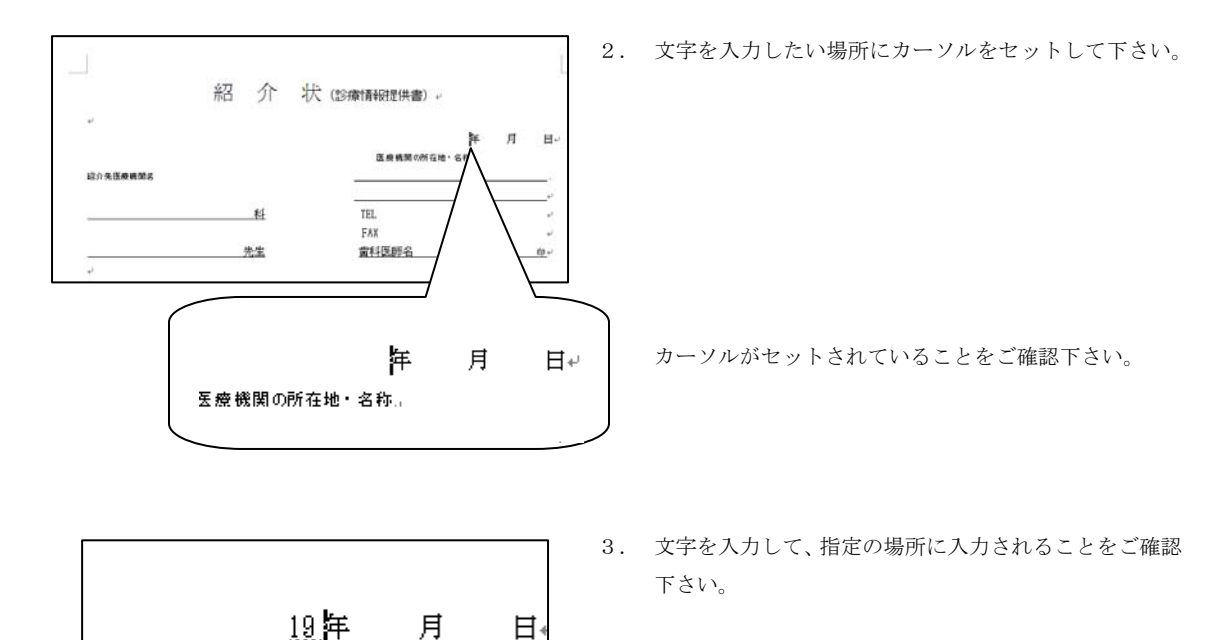

詳しくは書店にて販売されております Wordの解説書(マ ニュアル)をご参照下さい。

## Word2007の使い方(テキストボックスを使用する)

ワープロソフトの一つである、Microsoft 社の Word2007 を使用し、文字の挿入を行います。

下記方法をご参考の上、操作を行って下さい。詳しくは書店にて販売されております Word2007 の解説書(マニュアル) をご参照下さい。

テキストボックスを使用すると、文字を自由に配置することが可能です。

ポスター等への文字の入力はテキストボックスを使用します。

テキストボックスを使用することにより、図の上に文字を書くことが可能です。

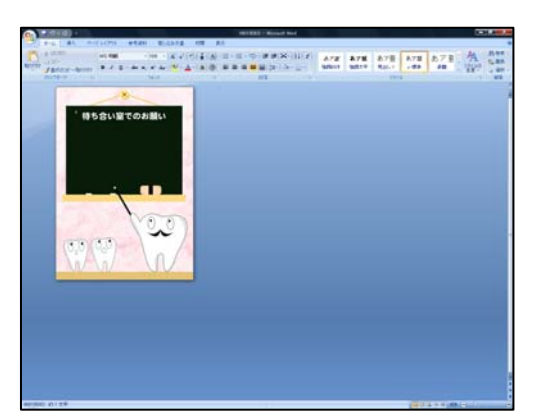

1. Word の文書を開きます。

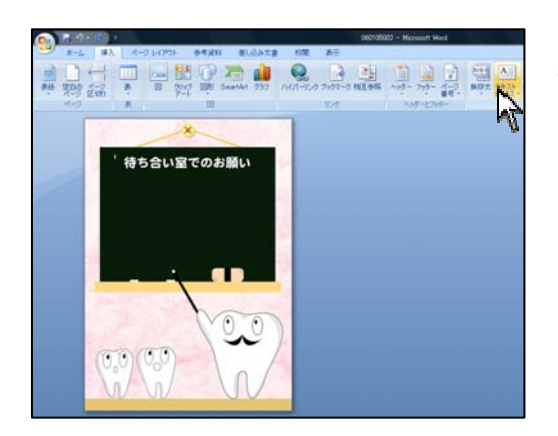

2. 画面左上 挿入 タブから テキストボックス を選択 して下さい。

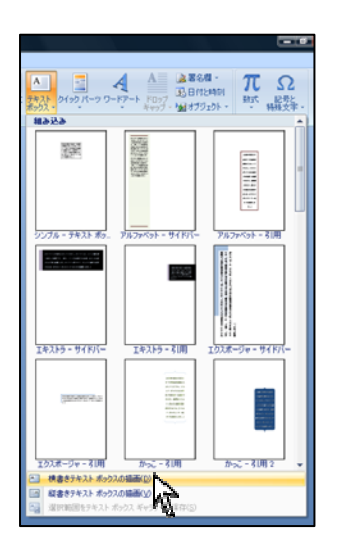

 街書きテキストボックスの描画(D)または
 縦書きテキストボックスの描画(V)のどちらかを

ご選択下さい。

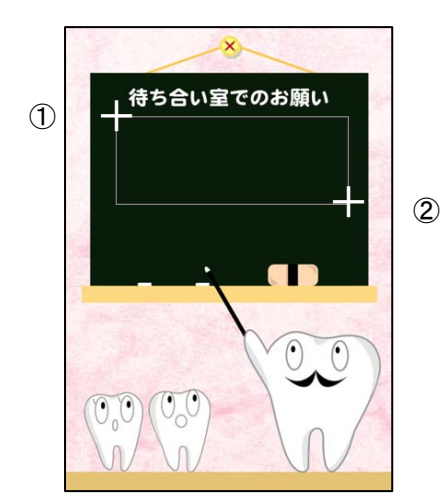

文字を挿入したい範囲を選択します。
 カーソルが + になりましたら、入力したい場所①
 から左クリックしたままで終わりの位置②までドラッ
 グして下さい。

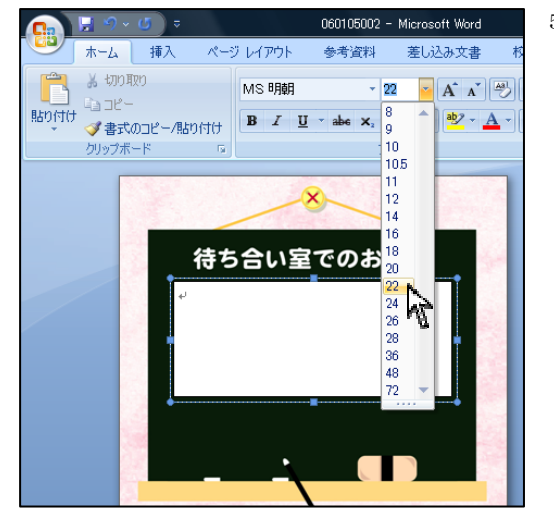

5. 文字を入力します。

・文字の大きさを選択して下さい。
 (ポスターの場合は大きいフォントサイズを選択して下さい)

・文字の種類を選択して下さい。

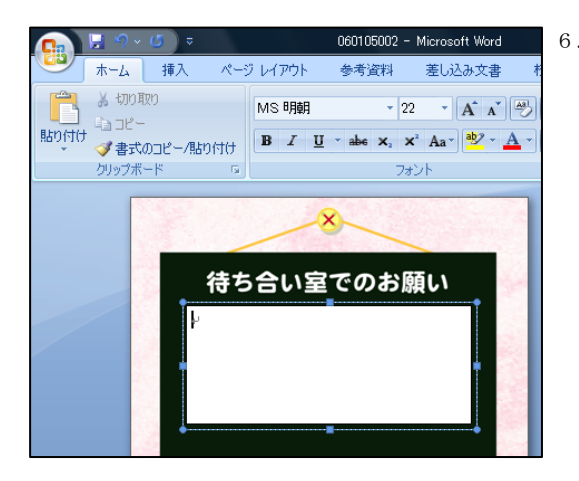

6. カーソルが点滅している場所から文字が入力されます。

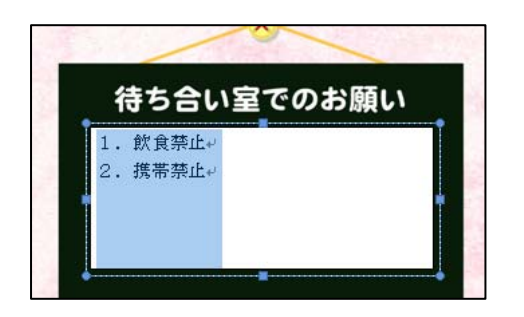

 入力後、文字の大きさ・フォント・色を変更したい場合は 文字全体をドラッグして下さい。

青く選択されている状態で変更を行います。

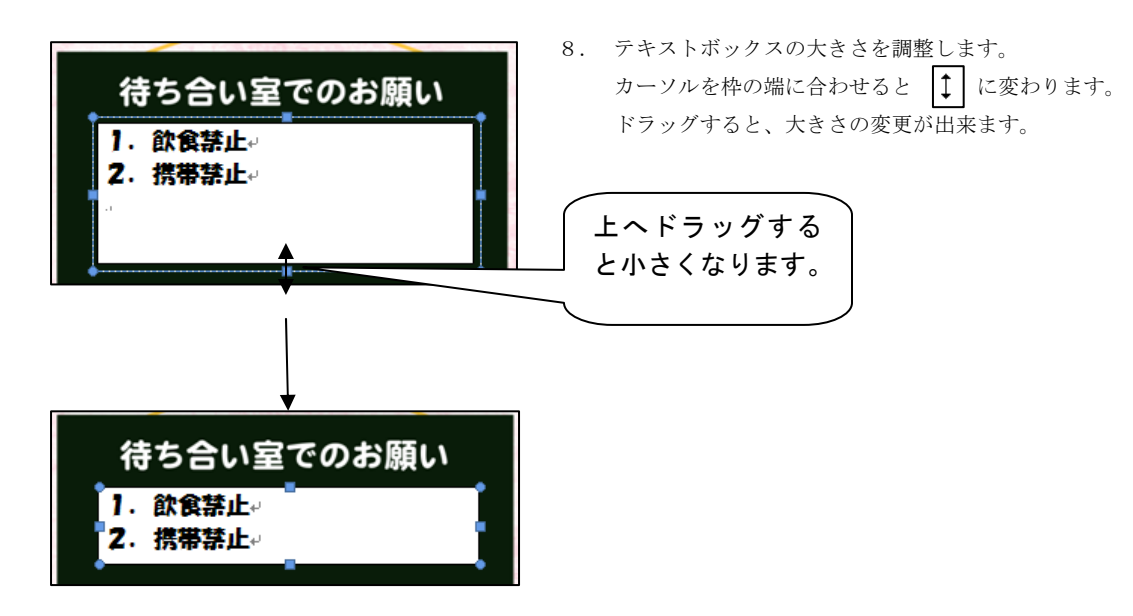

文字を中央に揃えます。
 中央揃えにしたい文字の横にカーソルをセットして
 下さい。
 中央揃えをクリックします。

 テキストボックスを選択します。
 書式タブをクリックして、枠線をなしに設定したり、色を 変更したりすることが可能です。

左の場合は、枠線なし・図形塗りつぶしをなしに設定 しました。

詳しくは書店にて販売されております Wordの解説書(マ ニュアル)をご参照下さい。

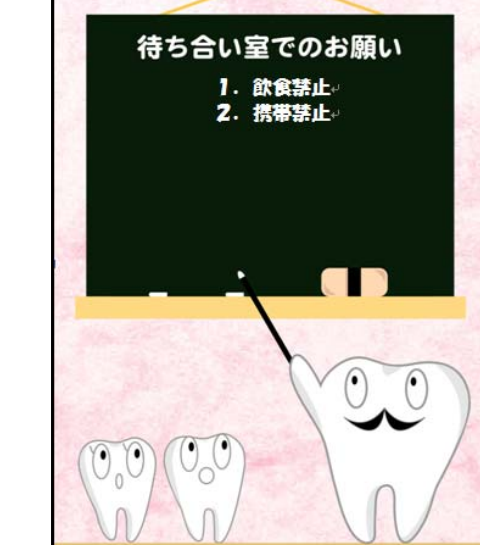

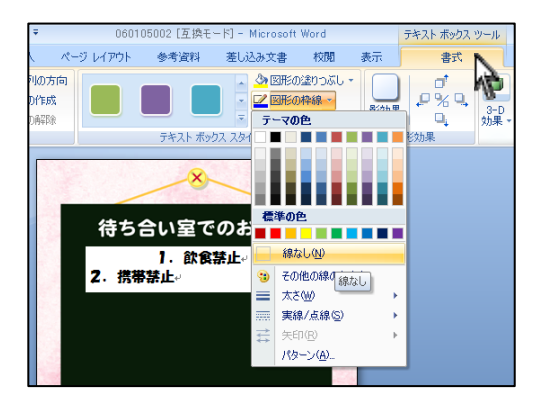

×

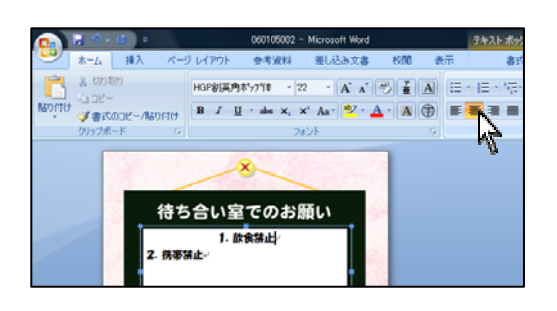

## Word2007の使い方(作成した文書を保存する)

ワープロソフトの一つである、Microsoft 社の Word2007 を使用し、文書の保存を行っております。 下記方法をご参考の上、操作を行って下さい。詳しくは書店にて販売されております Word2007 の解説書(マニュアル) をご参照下さい。

保存する場合は、わかりやすい名前で保存して下さい。 保存場所はドキュメント内など、あとでわかる場所に保存して下さい。

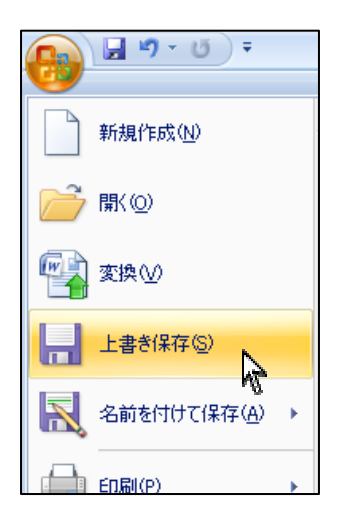

任意で文書を保存することが可能です。

#### 【上書き保存について】

1. Word 画面左上オフィスボタンから上書き保存(S)を クリックして下さい。

今までの文書へ上書きを行いますので、必ず間違えがない かご確認ください。

文例達人自体へ上書きをするものではありません。

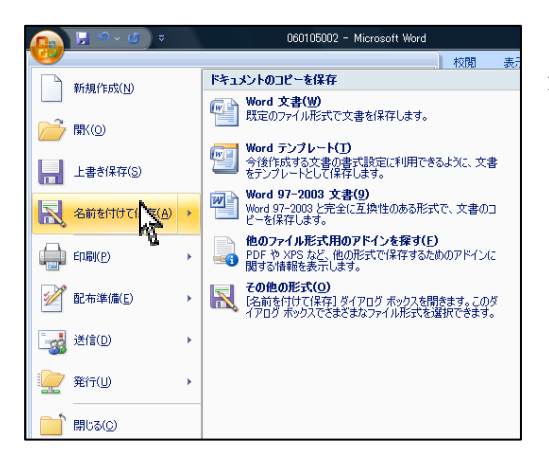

### 【名前を付けて保存について】

 Word 画面左上オフィスボタンから名前を付けて保存(A) をクリックして下さい。

. 保存場所を選択します。

ファイル名を入力して保存(S)をクリックして下さい。 ※わかりやすい名前で保存して下さい。

詳しくは書店にて販売されております Wordの解説書(マ ニュアル)をご参照下さい。

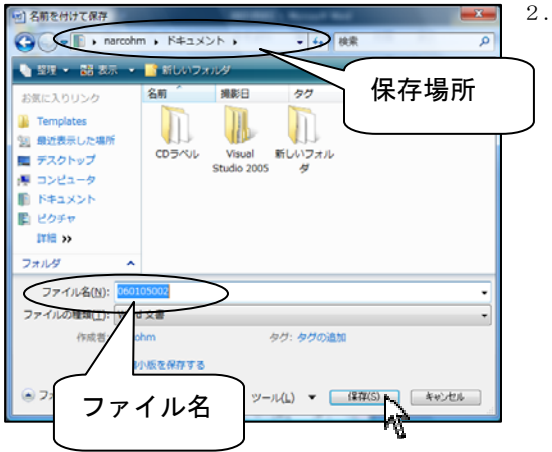

### Word2007 での自動保存メッセージについて

ワープロソフトの一つである、Microsoft 社の Word2007 を使用し、印刷を行います。

下記方法をご参考の上、操作を行って下さい。詳しくは書店にて販売されております Word2007の解説書(マニュアル) をご参照下さい。

| 【Wordを使用中にメッセージが表示される】                                                                            |
|---------------------------------------------------------------------------------------------------|
| Microsoft Office Word                                                                             |
| 文書は保存されましたが、音声認識データを保存する十分な空き領域がないため、データは失われました。録音していないときは、必ずマイクをオフにし、ディスク<br>で利用できる記憶域を確認してください。 |
| OK]                                                                                               |
|                                                                                                   |
| Wordを使用中にメッセージが表示され                                                                               |
| 『文書は保存されましたが、音声認識データを保存する十分な空き領域がないため、データは失われました。                                                 |
| 録音していない時は、必ずマイクをオフにし、ディスクで利用できる記憶領域を確認して下さい。』                                                     |
|                                                                                                   |
| 原因と致しましては Word では既定設定で「言語データ」と呼ばれる音声入力データや手書き入力データを保存し、                                           |
| 後の修正作業時などに利用できるようになっています。言語データ等を含めて文書を保存するとき、文書ファイル自                                              |
| ↓<br>体の容量が大きくなるのでこの場合、Word は作業効率を最適化するため、自動的に音声入力データや手書き入力デ                                       |

ータを含めずに保存しようとするので、上記のメッセージが表示されます。

言語データを埋め込む必要がない場合は、下記手順にて設定変更を行って下さい。

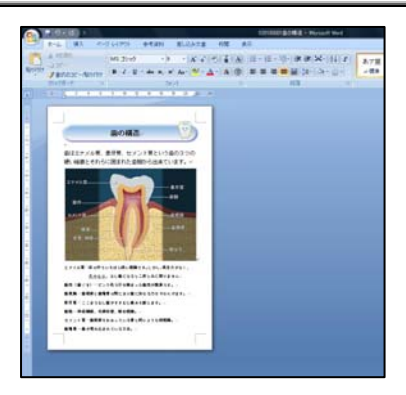

1. メッセージが表示される Word を開きます。

| (1)2421MAR          |   | 最近使用したドキュメント<br>1 020100001曲の構造 →<br>2 010200000元目まま → |
|---------------------|---|--------------------------------------------------------|
| 「間(Q)<br>上書を編行(S)   |   | 2 0202000028JLdB/038/T                                 |
| 30151117(1847(A)    | × |                                                        |
| EDERKE)             | ł |                                                        |
| Central Contraction | , |                                                        |
| (Q)11% 🖥            | , |                                                        |
| Refice              | ł |                                                        |
| ) mca@              |   |                                                        |

2. 画面左のオフィスボタンから Word のオプション(I)を クリックして下さい。

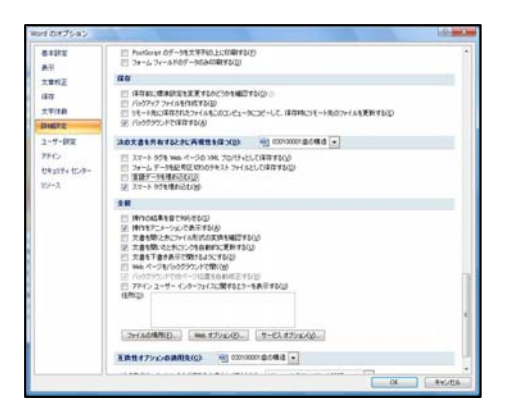

 詳細設定項目をクリックし、言語データを埋め込む(U)の チェックを外しOK をクリックして下さい。

詳しくは書店にて販売されております Wordの解説書(マ ニュアル)をご参照下さい。

#### Word2007 (文書を印刷する)

ワープロソフトの一つである、Microsoft 社の Word2007 を使用し、印刷を行います。

下記方法をご参考の上、操作を行って下さい。詳しくは書店にて販売されております Word2007 の解説書(マニュアル) をご参照下さい。

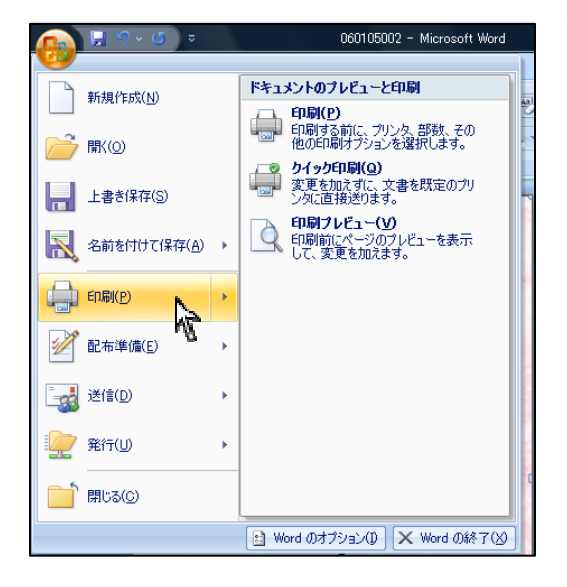

- 任意で文書を印刷することが可能です。
- 1. Word 画面左上オフィスボタンから印刷(P)をクリック して下さい。

2. プリンタを選択して OK をクリックして下さい。

印刷物は 1-4 ページのサイズをご参考の上、印刷を 行って下さい。

詳しくは書店にて販売されております Wordの解説書(マ ニュアル)をご参照下さい。 プリンタに関しては各プリンタメーカー様へお問い合わ せ下さい。

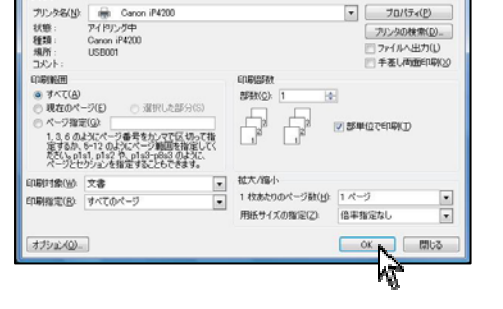

印刷 サリンタ

## 印刷するプリンタについて

弊社ソフトはカラーインクジェットプリンタに印刷することを前提に作成しております。 レーザープリンタの場合、画像の大きさ等によって文字がつぶれたり、画像がうまく出ない場合がございますので ご了承下さい。

### 【EPSON プリンタの場合】

2007 年 4 月現在で販売されておりますプリンタは余白なしのチェックがあり、<u>通常印刷はフチ 3mm</u>となっております。 ご了承下さいますようお願い申し上げます。

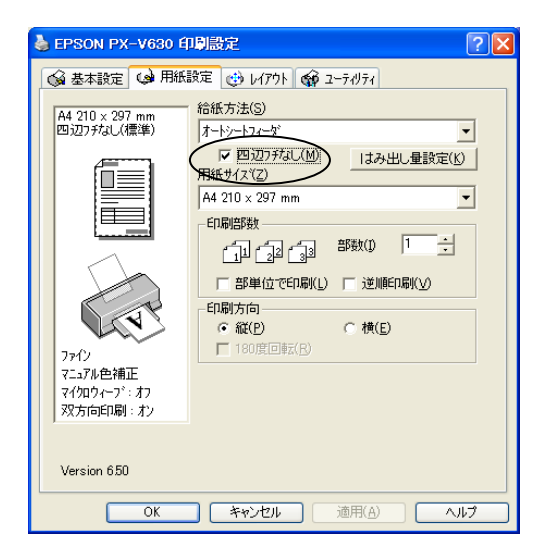

【フチなし印刷について】 <u>例: EPSONプリンタ (PX-V630)の場合</u> 四辺フチなしのチェックがあります。 任意で設定して下さい。

EPSON プリンタの場合、機種によっては<u>フチなし設定が出来ない場合</u>がございます。

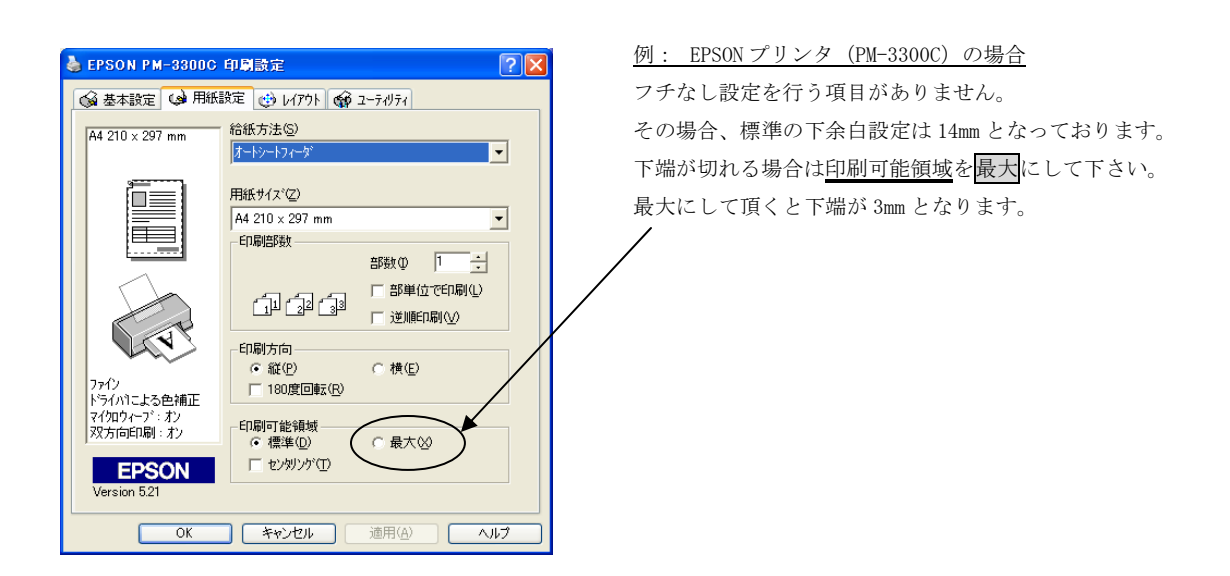

| 🍐 EPSON PX-V630 印                           | 劇設定 ?                                                                                                    |  |
|---------------------------------------------|----------------------------------------------------------------------------------------------------|--|
| 🕼 基本設定 😡 用紙詩                                | 定 🥶 レイアウト 🚓 ユーライリティ                                                                                           |  |
| A4 210 × 297 mm<br>+ 97%<br>A4 210 × 297 mm | <ul> <li>▽ 拡大/縮小(R)</li> <li>○ 747<sup>h</sup></li> <li>→ ジ(E)</li> <li>○ 任意倍率(©)</li> <li>出力用紙(◎)</li> </ul> |  |
|                                             | A4 210 × 297 mm                                                                                               |  |
|                                             | 倍率(2) 97 🚽 %                                                                                                  |  |
|                                             | □ 両面印刷(手動)(B)                                                                                                 |  |
|                                             | とじしろ設定(N) 「 アックレット(K)                                                                                         |  |
|                                             | ── 割付/ポスター( <u>₩</u> )                                                                                        |  |
| The second                                  | ○割付(U) ○ ポスター(D)                                                                                              |  |
| ファイン                                        |                                                                                                    |  |
| マニュアル色補正                                    | - 74°/7°7-h(S)                                                                                                |  |
| 双方向印刷:オン                                    |                                                                                                    |  |
| ,                                           |                                                                                                    |  |
| Version 6.50                                | <b>追加/削除(□</b>                                                                                                |  |
| ОК                                          | 】 キャンセル 道用(A) ヘルプ                                                                                             |  |

【拡大・縮小印刷について】 拡大・縮小印刷を行えるプリンタもございます。

例: EPSONプリンタ (PX-V630) の場合
 拡大/縮小印刷のチェックを行い、印刷時の用紙を選択
 することが可能です。
 任意で設定して下さい。

<u>詳しくはプリンタメーカー様にお問い合わせ下さい。</u>

#### 【Canon プリンタの場合】

2007 年 4 月現在で販売されておりますプリンタは余白なしのチェックがあり、<u>通常印刷は上 3mm、下 5mm、左右 3.4mm</u>となっております。ご了承下さいますようお願い申し上げます。 ※サイズは A4、はがき、L 版、2L 版のみとなっております。

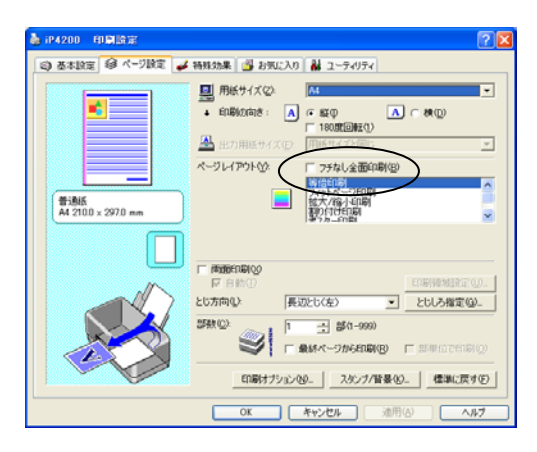

【フチなし印刷について】

例: Canon プリンタ (iP4200) の場合
 フチなし全面印刷のチェックがあります。
 任意で設定して下さい。

詳しくはプリンタメーカー様にお問い合わせ下さい。

## EPSON プリンタで拡大/縮小印刷をする

ワープロソフトの一つである、Microsoft 社の Word2003、2007 を使用し、印刷を行います。 下記方法をご参考の上、操作を行って下さい。

| ţ | 0        | 601050                 | )02.doc -       | - Micros      | oft Word | J      |      |
|---|----------|------------------------|-----------------|---------------|----------|--------|------|
|   | 77       | イル(E)                  | 編集( <u>E</u> )  | 表示(⊻)         | 挿入(1)    | 書式(0)  | ツール  |
| - |          | 新規作                    | F5覧( <u>N</u> ) |               |          |        |      |
| ſ | 2        | 開<(◯)                  | I               |               |          | Ctr    | 1+0  |
| ľ |          | 閉じる(                   | 0               |               |          |        |      |
|   |          | 上書き                    | 保存( <u>S</u> )  |               |          | Ct     | ·l+S |
|   |          | 名前を                    | 付けて保存           | ( <u>A</u> )  |          |        |      |
|   | <u>.</u> | Web 🖄                  | くージとして保         | 菥( <u>G</u> ) |          |        |      |
|   | 12       | ファイル                   | 検索(出)           |               |          |        |      |
|   |          | ブラウザでプレビュー( <u>B</u> ) |                 |               |          |        |      |
|   |          |                        |                 |               |          |        |      |
|   | ۵,       | 印刷ブ                    | וויש–ש          |               |          |        |      |
|   | 3        | ED局(E                  | 9- N            |               |          | Cti    | ·I+P |
|   |          | 送信([                   | 2               | 5             |          |        | •    |
|   |          | <u>1</u> C:¥           | ¥デスクトップ         | ¥06010500     | 2.doc    |        |      |
|   |          | <u>2</u> C:¥_3         | ¥デスクトップ         | ¥01010000     | 1紹介状1.   | doc    |      |
|   |          | <u>3</u> C:¥)          | ¥デスクトップ         | ¥02080000     | 2患者様へ    | のお願いdo | с    |
|   |          | <u>4</u> C:¥_          | ¥デスクトップ         | ¥歯の色につ        | oob.77.0 |        |      |
|   |          | 終了()                   | 0               |               |          |        |      |
| L |          |                        |                 | *             |          |        |      |

左画面はMicrosoft Office 2003を使用しています。

 Word 画面左上ファイル(F)ボタンから印刷(P)をクリック して下さい。

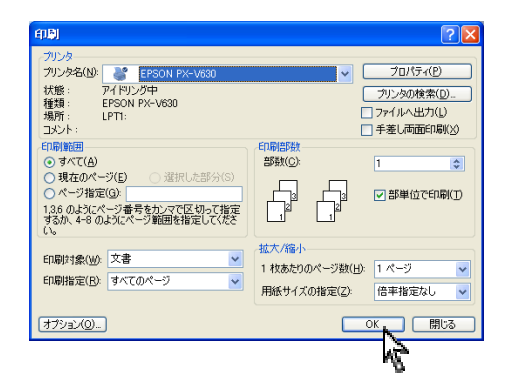

 プリンタを選択し、プロパティ(P)をクリックして 下さい。
 (プリンタは EPSON PX-V630 を使用しています。

 プリンタによって画面が異なる場合がございます)

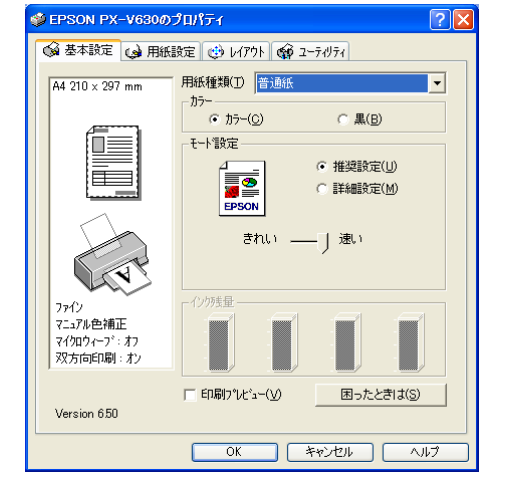

3. プリンタのプロパティ画面が表示されます。

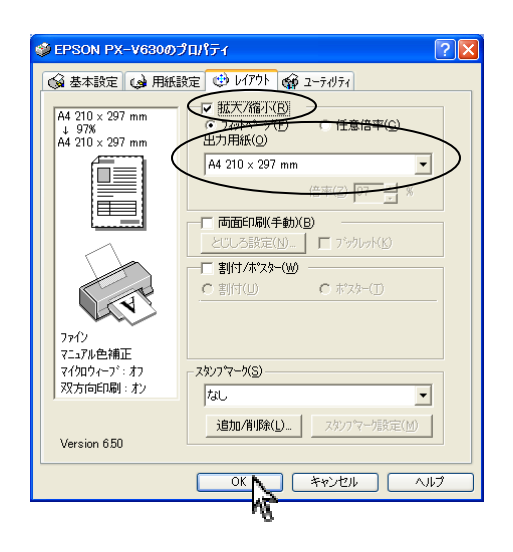

レイアウトタブをクリックします。
 拡大/縮小のチェックをし、出力用紙サイズを変更して下さい。
 設定が終了したらOKをクリックして下さい。
 ※用紙設定では変わりませんのでご注意下さい。

60.51 ? 🗙 プリンタ プリンタ名(M): EPSON PX-V63 状態: アイドリング中 種類: EPSON PX-V630 場所: LPT1: プロパティ(P) 状態: 種類: 場所: コメント: プリンタの検索(D)... - ファイルへ出力(L) □ 手差し両面印刷(※) コント: 日時間観 ○ すべて(A) ○ 引まなのページ(E) ○ パージ指定(G): 1.86 のよびページ第号をかしマで区切って指定 するが、4-8 のよがページ範囲を指定して代を い。 EDENIARA 部数(<u>C</u>): 1 \$ **F** ☑ 部単位で印刷(①) -拡大/縮小 印刷対象(W): 文書 1 枚あたりのページ数(日): 1 ページ v 印刷指定(R): すべてのページ ¥ 用紙サイズの指定(乙): 倍率指定なし ~ オブション(0)... OK 閉じる

k

5. OK をクリックして印刷を行って下さい。

| 詳しくは書店にて販売されております Wordの解説書(マ |
|------------------------------|
| ニュアル)をご参照下さい。                |
| プリンタに関しては各プリンタメーカー様へお問い合わ    |
| せ下さい。                        |

## Canon プリンタで拡大/縮小印刷をする

ワープロソフトの一つである、Microsoft 社の Word2003、2007 を使用し、印刷を行います。 下記方法をご参考の上、操作を行って下さい。

| ţ | 0        | 601050                 | )02.doc -         | - Micros      | oft Word | J      |      |
|---|----------|------------------------|-------------------|---------------|----------|--------|------|
|   | 77       | イル(E)                  | 編集( <u>E</u> )    | 表示(⊻)         | 挿入(1)    | 書式(0)  | ツール  |
| - |          | 新規作                    | = 5覧( <u>N</u> )… |               |          |        |      |
| ſ | 2        | 開<(◯)                  | I                 |               |          | Ctr    | 1+0  |
| ľ |          | 閉じる(                   | 0                 |               |          |        |      |
|   |          | 上書き                    | 保存( <u>S</u> )    |               |          | Ct     | ·l+S |
|   |          | 名前を                    | 付けて保存             | ( <u>A</u> )  |          |        |      |
|   | <u>.</u> | Web 🖄                  | くージとして保           | 菥( <u>G</u> ) |          |        |      |
|   | 12       | ファイル                   | 検索(出)             |               |          |        |      |
|   |          | ブラウザでプレビュー( <u>B</u> ) |                   |               |          |        |      |
|   |          |                        |                   |               |          |        |      |
|   | ۵,       | 印刷ブ                    | ווייש–ע           |               |          |        |      |
|   | 3        | ED局(E                  | 9- N              |               |          | Cti    | ·I+P |
|   |          | 送信([                   | 2 🕅               | 5             |          |        | •    |
|   |          | <u>1</u> C:¥           | ¥デスクトップ           | ¥06010500     | 2.doc    |        |      |
|   |          | <u>2</u> C:¥_3         | ¥デスクトップ           | ¥01010000     | 1紹介状1.   | doc    |      |
|   |          | <u>3</u> C:¥)          | ¥デスクトップ           | ¥02080000     | 2患者様へ    | のお願いdo | с    |
|   |          | <u>4</u> C:¥_          | ¥デスクトップ           | ¥歯の色につ        | oob.77.0 |        |      |
|   |          | 終了()                   | 0                 |               |          |        |      |
| L |          |                        |                   | *             |          |        |      |

左画面はMicrosoft Office 2003を使用しています。

 Word 画面左上ファイル(F)ボタンから印刷(P)をクリック して下さい。

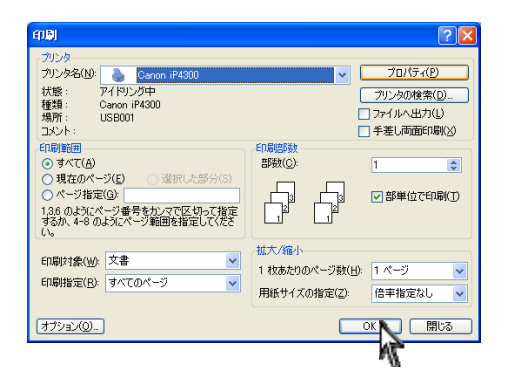

 プリンタを選択し、プロパティ(P)をクリックして 下さい。
 (プリンタは Canon iP4300 を使用しています。
 プリンタによって画面が異なる場合がございます)

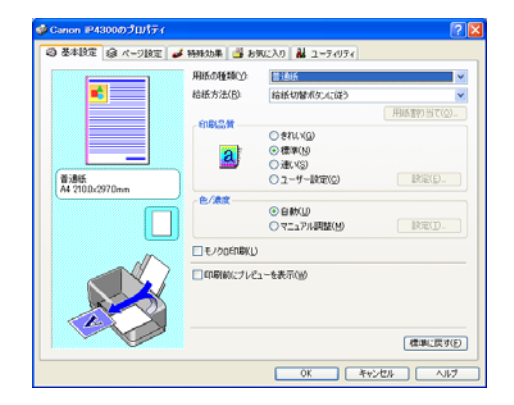

3. プリンタのプロパティ画面が表示されます。

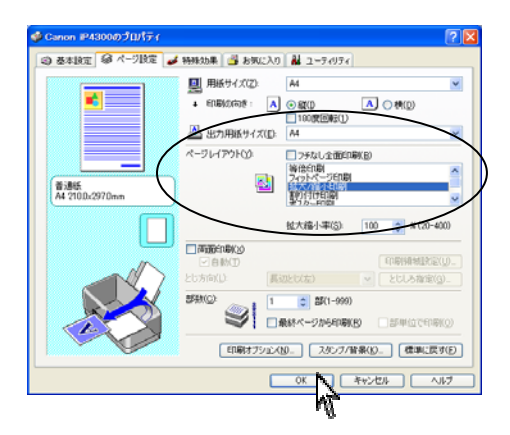

ページ設定タブをクリックします。
 拡大/縮小をクリックし、出力用紙サイズを変更して下さい。
 設定が終了したらOKをクリックして下さい。
 ※用紙サイズでは変わりませんのでご注意下さい。

5. OK をクリックして印刷を行って下さい。

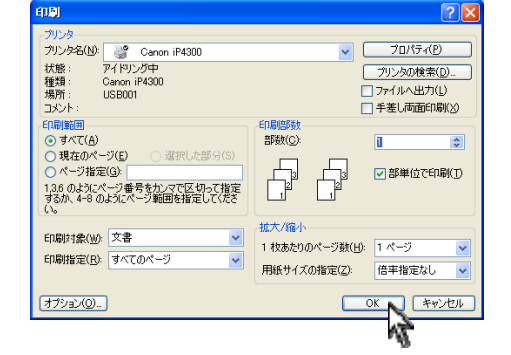

| 詳しくは書店にて販売されております Wordの解説書(マ |
|------------------------------|
| ニュアル)をご参照下さい。                |
| プリンタに関しては各プリンタメーカー様へお問い合わ    |
| せ下さい。                        |

# PowerPoint テンプレートについて

PowerPoint のテンプレートに関しては Microsoft Office PowerPoint2003、2007 を使用します。PowerPoint がインスト ールされていないコンピュータではご利用頂けませんのでご注意下さい。ご利用の PowerPoint のバージョンをご確認の 上、設定を行って下さい。

PowerPoint2003・2007 以外の場合は動作保証対象外となります。

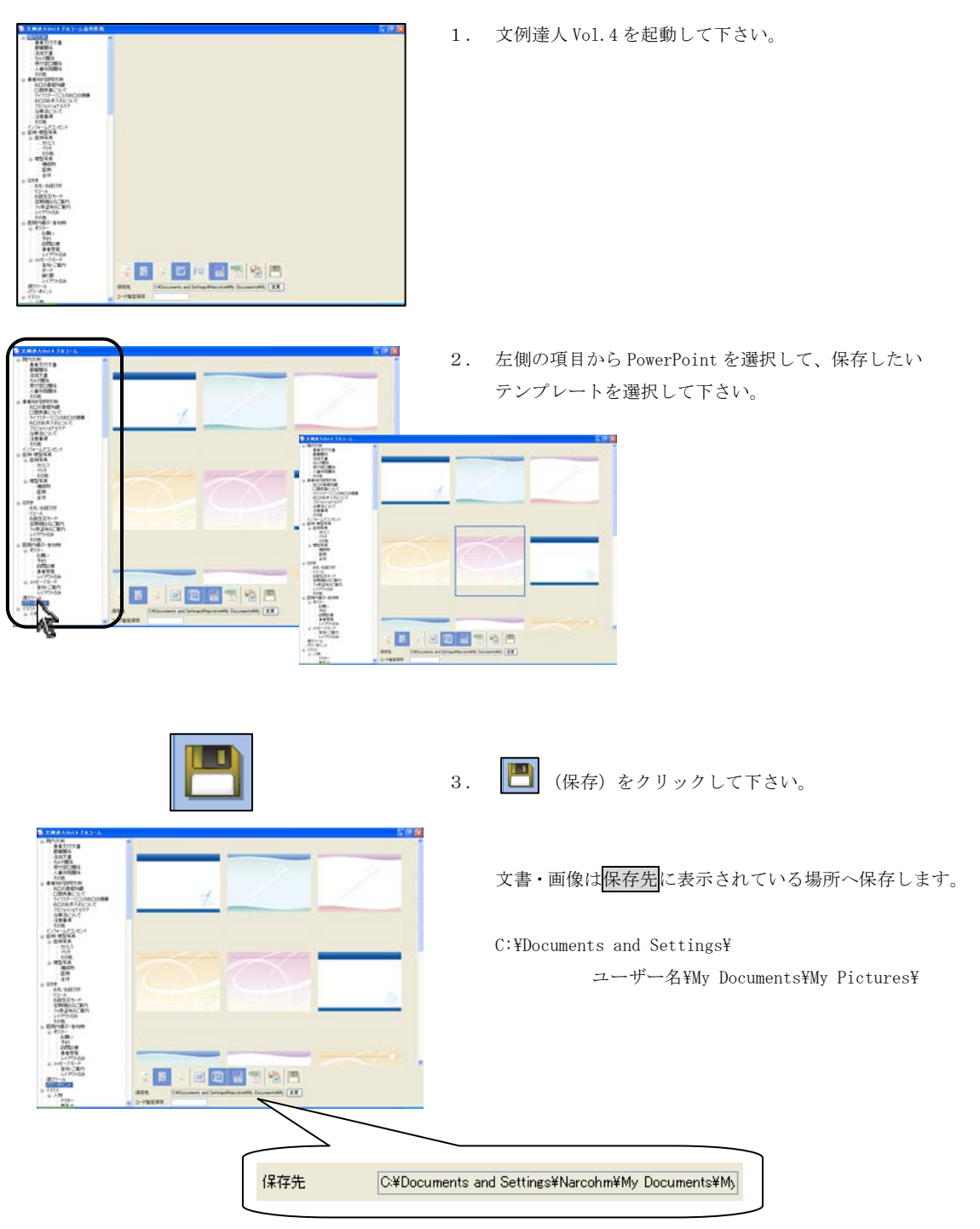

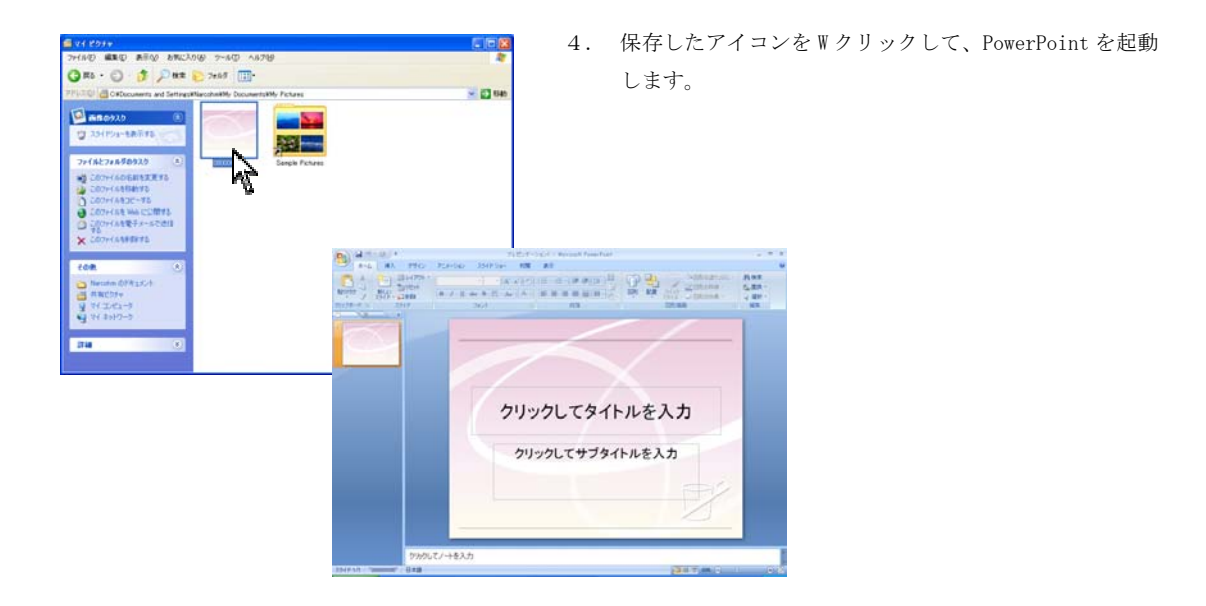

パワーポイントテンプレートに関しましては、Microsoft PowerPoint2003 または、2007 がインストールされている 必要があります。

> 詳しくは書店にて販売されております PowerPoint の 解説書(マニュアル)をご参照下さい。

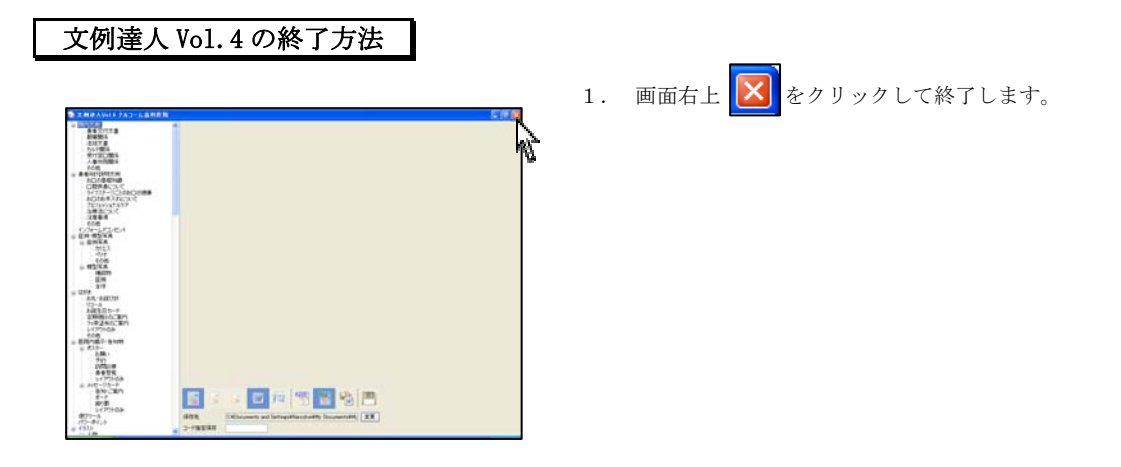

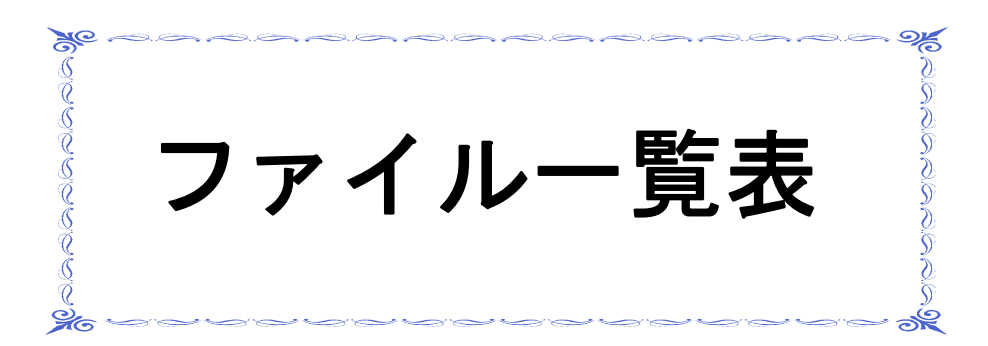

ファイル名一覧表

コードNo. ファイル名 項目名 患者交付文書 010100001 紹介状 1 010100002 紹介状 2 010100003 紹介状 3 010100004 紹介状4 010100005 通院証明書 010100006 診断書1 010100007 診断書2 010100008 治療計画説明書 010100009 あなたのブラッシング 010100010 歯周病再発を予防するために 010100011 歯周病のセルフケアのポイント 010100012 歯周病をご家庭で予防するには 010100013 お口の中を良好に保つには 010100014 定期健診結果のご連絡 010100015 歯科衛生実地指導説明書(こども用) 010100016 歯科衛生実地指導説明書 (大人用) 010100017 歯科口腔衛生指導説明書 院内文例 010100018 歯周疾患指導管理説明書 010100019 歯科疾患総合指導説明書 010100020 歯科疾患継続指導説明書 010100021 歯科疾患継続管理診断説明書 010100022 新製義歯調整指導説明書 010100023 補綴時診断治療計画書 010100024 補綴物維持管理説明書 服薬関係 010200001 処方箋 010200002 薬剤情報提供書 1 010200003 薬剤情報提供書2 契約書 010300001 個人情報開示依頼書 010300002 手術承諾書 010300003 同意書 010300004 治療費支払契約書 010300005 念書

#### ★★★院内文例★★★

| 項目名  | コードNo.    | ファイル名          |
|------|-----------|----------------|
|      |           | 契約書            |
|      | 010300006 | 示談書            |
|      | 010300007 | 和解契約書          |
|      | 010300008 | 催告書            |
|      |           | カルテ関係          |
|      | 010400001 |                |
|      | 010400002 | 衛生士カルテ         |
|      | 010400003 | 予診表            |
|      | 010400004 | 薬歴問診表          |
|      | 010400005 | 患者連絡表          |
|      | 010400006 | 歯列図(子供用)       |
|      | 010400007 | 歯列図(大人用)       |
|      | 010400008 | 歯列図(子供用) 2     |
|      | 010400009 | 歯列図(大人用) 2     |
|      | 010400010 | 治療計画書          |
|      | 010400011 | 衛生士カルテ2        |
|      | 010400012 | 衛生士カルテ3        |
|      | 010400013 | 小児連絡表          |
| 院内文例 | 010400014 | 連絡表            |
|      | 010400015 | 連絡表 2          |
|      |           | 受付窓口関係         |
|      | 010500001 | 窓口収入金          |
|      | 010500002 | 窓口日計表          |
|      | 010500003 | 請求書兼領収書        |
|      | 010500004 | 診療予約表 1        |
|      | 010500005 | 診療予約表2         |
|      | 010500006 | 医療費控除の申告について   |
|      | 010500007 | 患者様『個人情報』の利用目的 |
|      | 010500008 | 個人情報運用管理規程     |
|      |           | 人事労務関係         |
|      | 010600001 | 通勤交通費支給申請書     |
|      | 010600002 | 雇用契約書          |
|      | 010600003 | 遅刻早退届          |
|      | 010600004 | 労働者名簿          |
|      | 010600005 | 休暇届            |
|      | 010600006 | 結婚届            |
|      | 010600007 | 休職届            |

| 項目名  | コードNo.    | ファイル名         |  |  |  |
|------|-----------|---------------|--|--|--|
|      | 人事労務関係    |               |  |  |  |
|      | 010600008 | 死亡届           |  |  |  |
|      | 010600009 | 出生届           |  |  |  |
|      | 010600010 | 住所変更届         |  |  |  |
|      | 010600011 | 退職願           |  |  |  |
|      | 010600012 | 忌引き願い         |  |  |  |
|      | 010600013 | 採用決定通知書       |  |  |  |
|      | 010600014 | 不採用通知書        |  |  |  |
|      | 010600015 | 採用誓約書         |  |  |  |
|      | 010600016 | 身元保証書         |  |  |  |
|      | 010600017 | 誓約書           |  |  |  |
|      | 010600018 | 就業規則          |  |  |  |
| 险由支入 | 010600019 | 所得税源泉徴収簿兼賃金台帳 |  |  |  |
| 阮内又例 | その他       |               |  |  |  |
|      | 010700001 | 歯科技工作成指示書     |  |  |  |
|      | 010700002 | 議事録           |  |  |  |
|      | 010700003 | 予定表 1         |  |  |  |
|      | 010700004 | 予定表 2         |  |  |  |
|      | 010700005 | 送付案内          |  |  |  |
|      | 010700006 | F A X送信書 1    |  |  |  |
|      | 010700007 | FAX送信書2       |  |  |  |
|      | 010700008 | 連絡表           |  |  |  |
|      | 010700009 | 電話連絡帳         |  |  |  |
|      | 010700010 | 院内連絡書         |  |  |  |
|      | 010700011 | 注文書           |  |  |  |
|      | 010700012 | 補充リスト         |  |  |  |

| 項目名      | コードNo.    | ファイル名          |  |  |
|----------|-----------|----------------|--|--|
|          |           | お口の基礎知識        |  |  |
|          | 020100001 | 歯の構造           |  |  |
|          | 020100002 | 歯のはたらき         |  |  |
|          | 020100003 | 日常生活と歯のかかわり    |  |  |
|          | 020100004 | 食習慣と歯のかかわり     |  |  |
|          | 020100005 | 乳歯の名前と生える時期    |  |  |
|          | 020100006 | 永久歯への生え替わり時期   |  |  |
|          | 020100007 | 永久歯の寿命         |  |  |
|          | 020100008 | 歯を失うふたつの原因     |  |  |
|          | 020100009 | むし歯・歯周病を予防するには |  |  |
|          | 020100010 | むし歯になりやすい人     |  |  |
|          | 020100011 | 唾液のはたらき        |  |  |
|          | 020100012 | バイオフィルム        |  |  |
|          | 020100013 | 親知らずについて       |  |  |
|          | 020100014 | 歯ぎしりについて       |  |  |
|          | 020100015 | 第一大臼歯について      |  |  |
| 串考向计说明文例 | 020100016 | 歯の色について        |  |  |
| 忠日时小此穷人的 | 020100017 | 歯並びについて 1      |  |  |
|          | 020100018 | 歯並びについて 2      |  |  |
|          | 020100019 | 8020運動         |  |  |
|          | 020100020 | 歯の応急処置         |  |  |
|          | ロ腔疾患について  |                |  |  |
|          | 020200001 | むし歯の原因         |  |  |
|          | 020200002 | むし歯の進行         |  |  |
|          | 020200003 | 大人のむし歯         |  |  |
|          | 020200004 | 乳歯のむし歯         |  |  |
|          | 020200005 | 歯周病とは          |  |  |
|          | 020200006 | 歯周病の進行         |  |  |
|          | 020200007 | 口臭について         |  |  |
|          | 020200008 | 知覚過敏症について      |  |  |
|          | 020200009 | ロ内炎について        |  |  |
|          | 020200010 | 顎関節症について       |  |  |
|          | 020200011 | 歯周病の自己チェック     |  |  |
|          | 020200012 | 顎関節症の自己チェック    |  |  |

★★★患者向け説明文例★★★

| 項目名      | コードNo.          | ファイル名             |  |  |
|----------|-----------------|-------------------|--|--|
|          | ライフステージごとのお口の健康 |                   |  |  |
|          | 020300001       | 乳幼児期について          |  |  |
|          | 020300002       | 乳幼児期の歯みがき 1       |  |  |
|          | 020300003       | 乳幼児期の歯みがき 2       |  |  |
|          | 020300004       | 上手な仕上げ磨き          |  |  |
|          | 020300005       | 学童期について           |  |  |
|          | 020300006       | 思春期について           |  |  |
|          | 020300007       | 成人期について           |  |  |
|          | 020300008       | 妊娠期について           |  |  |
|          | 020300009       | 更年期のお口のケア         |  |  |
|          | 020300010       | 老年期のお口のケア         |  |  |
|          |                 | お口のお手入れについて       |  |  |
|          | 020400001       | プラークコントロールについて    |  |  |
|          | 020400002       | 歯みがきについて          |  |  |
|          | 020400003       | 歯ブラシの選び方          |  |  |
|          | 020400004       | 歯みがき方法(バス法)       |  |  |
|          | 020400005       | 歯みがき方法(ローリング法)    |  |  |
| 患者向け説明文例 | 020400006       | 歯みがき方法(フォーンズ法)    |  |  |
|          | 020400007       | 歯みがき方法(スクラッピング法)  |  |  |
|          | 020400008       | デンタルフロスについて       |  |  |
|          | 020400009       | デンタルフロスの使い方       |  |  |
|          | 020400010       | 歯間ブラシについて         |  |  |
|          | 020400011       | 歯間ブラシの使い方         |  |  |
|          | 020400012       | 歯間ブラシ使用上の注意       |  |  |
|          | 020400013       | フッ素について           |  |  |
|          | 020400014       | フッ素入り歯磨き剤の使い方     |  |  |
|          | 020400015       | 入れ歯のお手入れについて      |  |  |
|          | 020400016       | 唾液腺マッサージ          |  |  |
|          | 020400017       | 嚥下(えんげ)体操         |  |  |
|          | プロフェッショナルケア     |                   |  |  |
|          | 020500001       | 歯科定期健診            |  |  |
|          | 020500002       | プロケアとホームケア        |  |  |
|          | 020500003       | フッ素塗布について         |  |  |
|          | 020500004       | フッ素イオン導入法の原理      |  |  |
|          | 020500005       | フッ素イオン導入法によるフッ素塗布 |  |  |
|          | 020500006       | シーラントについて         |  |  |
|          | 020500007       | PMTCについて          |  |  |
|          | 020500008       | 3 DS              |  |  |

| 項目名      | コードNo.    | ファイル名          |
|----------|-----------|----------------|
|          | 治療法について   |                |
|          | 020600001 | 知覚過敏症の治療方法     |
|          | 020600002 | 顎関節症の治療法       |
|          | 020600003 | 歯周病治療について      |
|          | 020600004 | ホワイトニング治療について  |
|          | 020600005 | 自家移植治療について     |
|          | 020600006 | 自歯再生治療について     |
|          | 020600007 | インレー・アンレーについて  |
|          | 020600008 | 充填修復について       |
|          | 020600009 | クラウンについて       |
|          | 020600010 | ブリッジについて       |
|          | 020600011 | コーヌス義歯について     |
|          | 020600012 | インプラントについて     |
|          | 020600013 | 矯正治療について       |
|          | 020600014 | 保隙装置について       |
|          | 020600015 | 局部床義歯について      |
|          | 020600016 | 総入れ歯について       |
|          | 020600017 | 感染根管治療         |
| 患者向け説明文例 | 020600018 | 抜髄             |
|          | 020600019 | 根管充填           |
|          | 020600020 | 支台築造           |
|          | 020600021 | インレー・アンレーの製作手順 |
|          | 020600022 | クラウンの製作手順      |
|          | 020600023 | 部分入れ歯の種類       |
|          | 020600024 | 歯内療法           |
|          | 020600025 | マウスガード         |
|          | 注意事項      |                |
|          | 020700001 | 麻酔について         |
|          | 020700002 | 抜歯後の注意         |
|          | 020700003 | 抜髄後の注意         |
|          | 020700004 | むし歯治療後の注意      |
|          | 020700005 | フッ素塗布後の注意      |
|          | 020700006 | 歯周病治療後の注意      |
|          | 020700007 | 歯周病手術後の注意      |
|          | 020700008 | 感染根管治療後の注意     |
|          | 020700009 | 根管充填処置後の注意     |
|          | 020700010 | ブリッジを入れたら      |

| 項目名      | コードNo.    | ファイル名         |  |
|----------|-----------|---------------|--|
| 患者向け説明文例 | 注意事項      |               |  |
|          | 020700011 | 入れ歯を入れたら      |  |
|          | 020700012 | 入れ歯の取り扱いについて  |  |
|          | 020700013 | はじめて入れ歯を入れる方へ |  |
|          | 020700014 | レントゲンの安全性     |  |
|          | 020700015 | 訪問診療          |  |
|          | 020700016 | 治療の中断について     |  |
|          | その他       |               |  |
|          | 020800001 | 当医院の治療方針      |  |
|          | 020800002 | 患者様へのお願い      |  |
# ★★★インフォームドコンセント★★★

| 項目名     | コードNo.    | ファイル名                                                                                                    |  |  |  |
|---------|-----------|----------------------------------------------------------------------------------------------------|--|--|--|
|         | 03000001  | 治療計画書 1                                                                                                    |  |  |  |
|         | 03000002  | 治療計画書 2                                                                                                    |  |  |  |
|         | 03000003  | 治療計画書3                                                                                                    |  |  |  |
|         | 03000004  | 治療計画書 4                                                                                                    |  |  |  |
|         | 03000005  | 治療計画書 5                                                                                                    |  |  |  |
|         | 03000006  | 歯の構造                                                                                                    |  |  |  |
|         | 03000007  | 矯正治療例                                                                                                    |  |  |  |
|         | 03000008  | コンポジットレジン治療例                                                                                                    |  |  |  |
|         | 030000009 | インレー治療例1                                                                                                    |  |  |  |
|         | 030000010 | No.         ファイル名           0001         治療計画書 1           0002         治療計画書 2           0003         治療計画書 3           0004         治療計画書 3           0005         治療計画書 4           0006         歯の構造           0007         矯正治療例           0008         コンポジットレジン治療例           0009         インレー治療例 1           0010         インレー治療例 2           0011         クラウン治療例 2           0012         クラウン治療例 2           0013         クラウン治療例 2           0014         ブリッジ治療例 1           0015         ブリッジ治療例 2           0016         パーシャルデンチャー1           0017         パーシャルデンチャー2           0018         パーシャルデンチャー3           0019         パーシャルデンチャー4           0020         フルデンチャー3           0021         フルデンチャー3           0022         フルデンチャー3           0023         コーヌス義歯1           0024         コーヌス義歯2           0025         保険装置 1           0026         保険装置 2           0027         インブラント1           0028         インブラント2           0199         インブラント2           0202 |  |  |  |
|         | 030000011 | クラウン治療例 1                                                                                                    |  |  |  |
|         | 03000012  | クラウン治療例2                                                                                                    |  |  |  |
|         | 03000013  | クラウン治療例3                                                                                                    |  |  |  |
|         | 030000014 | ブリッジ治療例1                                                                                                    |  |  |  |
|         | 03000015  | ブリッジ治療例2                                                                                                    |  |  |  |
|         | 030000016 | パーシャルデンチャー 1                                                                                                    |  |  |  |
|         | 030000017 | パーシャルデンチャー2                                                                                                    |  |  |  |
|         | 030000018 | パーシャルデンチャー3                                                                                                    |  |  |  |
| インフォームド | 03000019  | パーシャルデンチャー4                                                                                                    |  |  |  |
| コンセント   | 03000020  | フルデンチャー1                                                                                                    |  |  |  |
|         | 03000021  | フルデンチャー2                                                                                                    |  |  |  |
|         | 03000022  | フルデンチャー3                                                                                                    |  |  |  |
|         | 03000023  | コーヌス義歯 1                                                                                                    |  |  |  |
|         | 03000024  | コーヌス義歯2                                                                                                    |  |  |  |
|         | 03000025  | 保隙装置 1                                                                                                    |  |  |  |
|         | 03000026  | 保隙装置2                                                                                                    |  |  |  |
|         | 03000027  | インプラント1                                                                                                    |  |  |  |
|         | 03000028  | インプラント2                                                                                                    |  |  |  |
|         | 03000029  | インプラント3                                                                                                    |  |  |  |
|         | 03000030  | カリエスの進行                                                                                                    |  |  |  |
|         | 030000031 | 歯周病の進行                                                                                                    |  |  |  |
|         | 03000032  | ラミネートベニア                                                                                                    |  |  |  |
|         | 03000033  | オフィスホワイトニング                                                                                                    |  |  |  |
|         | 03000034  | ホームホワイトニング                                                                                                    |  |  |  |
|         | 03000035  | 親知らず                                                                                                    |  |  |  |
|         | 03000036  | 補綴物の種類                                                                                                    |  |  |  |
|         | 03000037  | 材料の種類                                                                                                    |  |  |  |
|         | 03000038  | 医療費控除                                                                                                    |  |  |  |

★★★症例・模型写真★★★

| 項目名  | コードNo.                  | ファイル名         |  |  |  |
|------|-------------------------|---------------|--|--|--|
|      |                         | カリエス          |  |  |  |
|      | 040101001~<br>040101002 | 初期う蝕          |  |  |  |
|      | 040101003               | C2 う蝕         |  |  |  |
|      | 040101004               | 02 レントゲン      |  |  |  |
|      | 040101005               | C2 う蝕         |  |  |  |
|      | 040101006~<br>040101007 | 02 レントゲン      |  |  |  |
|      | 040101008               | C3 う蝕         |  |  |  |
|      | 040101009               | 03 レントゲン      |  |  |  |
|      | 040101010~<br>040101011 | C3 う蝕         |  |  |  |
|      | 040101012               | C3 レントゲン      |  |  |  |
|      | 040101013~<br>040101014 | C4 う蝕         |  |  |  |
| 症例写真 | 040101015               | C4 レントゲン      |  |  |  |
|      | 040101016~<br>040101019 | 咬耗&磨耗         |  |  |  |
|      | 040101020~              | ブラッシングによる楔状欠損 |  |  |  |
|      | 040101023               | (2 加 罢 前      |  |  |  |
|      | 040101024               |               |  |  |  |
|      | 040101025               | 62 处直发        |  |  |  |
|      | 040102001               | ヘリオ           |  |  |  |
|      | 040102001~<br>040102004 | 歯周炎           |  |  |  |
|      | 040102005~<br>040102007 | 初期歯周炎         |  |  |  |
|      | 040102008               | 初期歯周炎レントゲン    |  |  |  |
|      | 040102009~<br>040102012 | 中度歯周炎         |  |  |  |
|      | 040102013               | 中度歯周炎レントゲン    |  |  |  |

| 項目名  | コードNo.                  | ファイル名            |  |  |  |
|------|-------------------------|------------------|--|--|--|
|      |                         | ペリオ              |  |  |  |
|      | 040102014~<br>040102018 | 重度歯炎病            |  |  |  |
|      | 040102019               | 重度歯周炎レントゲン       |  |  |  |
|      | 040102020~<br>040102024 | 重度歯周炎            |  |  |  |
|      | 040102025               | 重度歯周炎レントゲン       |  |  |  |
|      | 040102026~<br>040102028 | 歯肉退縮             |  |  |  |
|      | 040102030~<br>040102035 | 口呼吸症例            |  |  |  |
|      | 040102036               | ロ呼吸症例レントゲン       |  |  |  |
|      | 040102037~<br>040102039 | 喫煙による着色          |  |  |  |
|      | 040102040               | P2 処置前           |  |  |  |
| 症例写真 | 040102041               | P2 処置後           |  |  |  |
|      | 040102042               | P3 処置前           |  |  |  |
|      | 040102043               | P3 処置後           |  |  |  |
|      | その他                     |                  |  |  |  |
|      | 040103001~<br>040103010 | 正常歯列             |  |  |  |
|      | 040103011               | 混合歯列             |  |  |  |
|      | 040103012               | 混合歯列レントゲン        |  |  |  |
|      | 040103013               | インプラント           |  |  |  |
|      | 040103014~              | インプラントレントゲン      |  |  |  |
|      | 040103016               |                  |  |  |  |
|      | 040103017**             | 矯正写真 治療中         |  |  |  |
|      | 040103032~              |                  |  |  |  |
|      | 040103039               | 简止与具 <b>冶</b> 激发 |  |  |  |
|      | 040103040~              | ホワイトニング 処置前      |  |  |  |
|      | 040103041               |                  |  |  |  |
|      | 040103042~<br>040103043 | ホワイトニング 処置後      |  |  |  |

| 項目名                     | コードNo.           | ファイル名         |
|-------------------------|------------------|---------------|
|                         |                  | その他           |
|                         | 040103044        | アタッチメント 処置前   |
|                         | 040103045        | アタッチメント 処置後   |
|                         | 040103046        | ゴールドクラウン      |
|                         | 040103047        | パラジウムクラウン 処置前 |
| 040103048 パラジウムクラウン 処置後 |                  | パラジウムクラウン 処置後 |
|                         | 040103049 金属床総義歯 |               |
| 症例写真                    | 040103050        | ゴールドインレー 処置前  |
|                         | 040103051        | ゴールドインレー 処置後  |
|                         | 040103052        | インプラント 処置前    |
|                         | 040103053        | インプラント 処置後    |
|                         | 040103054        | メラニン色素沈着症 処置前 |
|                         | 040103055        | メラニン色素沈着症 処置後 |
|                         | 040103056        | 矮小歯 処置前       |
|                         | 040103057        | 矮小歯 処置後       |

| 項目名                                                                                                    | コードNo.                                                                                                    | ファイル名                                                                                                    |  |  |
|----------------------------------------------------------------------------------------------------|----------------------------------------------------------------------------------------------------|----------------------------------------------------------------------------------------------------|--|--|
|                                                                                                    |                                                                                                    | 模型(補綴物)                                                                                                    |  |  |
|                                                                                                    | 040201001                                                                                                    | インレー・アンレー                                                                                                    |  |  |
|                                                                                                    | 引名         コード No.         ファイル名           模型(補綴物)         040201001         インレー・アンレー           040201002         クラウン           040201003         メタルボンド           040201004         インブラント           040201005         040201006           040201006         ブリッジ           040201007~         インレー各種           040201010         パーシャルデンチャー           040201010         パーシャルデンチャー           040202001~         ハーシャルデンチャー           040202001~         ハーシャルデンチャー           040202001~         カリエス           040202001~         日           040202011~         日           040202011~         日           040202011~         日           040202011~         日           040202011~         日           040202011~         日           040202011~         日           040202011~         日           040202011~         日           040202011~         日           040202015         う触           040202016~         日           040202018         日           0402020210~         C2           0402020210~         C2 | クラウン                                                                                                    |  |  |
|                                                                                                    | 040201003                                                                                                    | メタルボンド                                                                                                    |  |  |
|                                                                                                    | 040201004                                                                                                    | インプラント                                                                                                    |  |  |
|                                                                                                    | 040201005                                                                                                    |                                                                                                    |  |  |
| 項目名 コード No. ファイル<br>模型(補級物)<br>040201001 インレー・アンレー<br>040201002 クラウン<br>040201003 メタルボンド<br>040201003 メタルボンド<br>040201006 ブリッジ<br>040201007 インレー各種<br>040201010 パーシャルデンチャー<br>040201013 パーシャルデンチャー<br>040201013 カリエス<br>040202004 カリエス<br>040202004 カリエス<br>040202004 ションス<br>040202010 聖え変わり<br>040202010 世え変わり<br>040202010 根尖病変<br>040202018 根尖病変<br>040202018 根尖病変<br>040202018 ロー<br>040202018 ロー<br>040202018 ロー<br>040202018 ロー<br>040202019 C1<br>040202019 C1<br>040202010 C1<br>040202020 C1<br>040202020 C1<br>040202020 C1<br>040202020 C1<br>040202020 C1<br>040202020 C3<br>040202020 C3<br>04020000 C3<br>04020000 C3<br>04000000 C3<br>04000000 C3<br>04000000 C3<br>04000000 C3<br>0400 | ブリッジ                                                                                                    |                                                                                                    |  |  |
|                                                                                                    | 040201007~                                                                                                    | / 、」 友 廷                                                                                                    |  |  |
|                                                                                                    | 040201010                                                                                                    | ード No.         ファイル名           模型 (補綴物)           10201001         インレー・アンレー           40201002         クラウン           40201003         メタルボンド           40201004         インブラント           40201005         ゴリッジ           10201006         ブリッジ           10201007~         インレー各種           10201010         パーシャルデンチャー           10201012         パーシャルデンチャー           1020010~         カリエス           10202001~         カリエス           10202005~         乳歯           10202010         北京東京カリ           10202011~         生え変わり           10202012~         う蝕           10202016~         根尖病変           10202016~         セシュ酸型           10202017~         1           10202018         セシュ酸型           10202016~         セシュ酸型           10202017~         1           10202018         セシュ酸型           10202018         セシュ酸型           10202012~         C2           10202012~         1           10202022         1           10202023~         1           10202024         1           1 |  |  |
|                                                                                                    | 040201011~                                                                                                    | パーシャル ゴンチャー                                                                                                    |  |  |
|                                                                                                    | 040201013                                                                                                    | <i>N-9+n+9+e</i> -                                                                                                    |  |  |
|                                                                                                    |                                                                                                    | 模型(症例)                                                                                                    |  |  |
|                                                                                                    | 040202001~                                                                                                    |                                                                                                    |  |  |
|                                                                                                    | 040202004                                                                                                    | <i><b>D</b></i> <b>JTZ</b>                                                                                                    |  |  |
|                                                                                                    | 040202005~                                                                                                    | <u>र्थ</u> मह                                                                                                    |  |  |
|                                                                                                    | 040202010                                                                                                    | 北圏                                                                                                    |  |  |
|                                                                                                    | 040202011~                                                                                                    | よう恋わり                                                                                                    |  |  |
| 模型写盲                                                                                                    | 040202013                                                                                                    |                                                                                                    |  |  |
| KT -                                                                                                    | 040202014~                                                                                                    | う師                                                                                                    |  |  |
|                                                                                                    | 040202015                                                                                                    |                                                                                                    |  |  |
|                                                                                                    | 040202016~                                                                                                    | 根尖病変                                                                                                    |  |  |
| 040202001~<br>040202004         カリエス           040202005~<br>040202010         乳歯           040202010         北歯           040202010         生え変わり           040202013         ショ蝕           040202015         う蝕           040202016~<br>040202018         現戦           040202019~<br>040202019         01           040202010         1                                                                                                    |                                                                                                    |                                                                                                    |  |  |
|                                                                                                    | 040202019~                                                                                                    | C1                                                                                                    |  |  |
|                                                                                                    | 040202020                                                                                                    |                                                                                                    |  |  |
|                                                                                                    | 040202021~                                                                                                    | C2                                                                                                    |  |  |
|                                                                                                    | 040202022                                                                                                    |                                                                                                    |  |  |
|                                                                                                    | 040202023~                                                                                                    | C3                                                                                                    |  |  |
|                                                                                                    | 040202024                                                                                                    |                                                                                                    |  |  |
|                                                                                                    | 040202025~                                                                                                    | う蝕処置                                                                                                    |  |  |
|                                                                                                    | 040202028                                                                                                    |                                                                                                    |  |  |
|                                                                                                    | 040202029~                                                                                                    | インプラント                                                                                                    |  |  |
|                                                                                                    | 040202030                                                                                                    |                                                                                                    |  |  |
|                                                                                                    | 040202031                                                                                                    | 困向秩忠ガ親侯望王体                                                                                                    |  |  |
|                                                                                                    | 040202032~                                                                                                    | 歯周疾患分類模型                                                                                                    |  |  |
|                                                                                                    | 040202030                                                                                                    |                                                                                                    |  |  |
|                                                                                                    | 04020203710                                                                                                    | 歯髄疾患分類                                                                                                    |  |  |

※ 模型写真は全て、株式会社ニッシンの模型を使用しております。写真に記載されております番号は 株式会社ニッシンの型番になりますので、模型をご注文の際には記載番号を材料店様にお伝え下さい。

| 項目名  | コードNo.     | ファイル名    |  |  |  |  |
|------|------------|----------|--|--|--|--|
|      |            | 模型(全体)   |  |  |  |  |
|      | 040203001~ | 佐田へ仕     |  |  |  |  |
|      | 040203029  |          |  |  |  |  |
| 模型写真 | 040203030  | 歯周疾患分類模型 |  |  |  |  |
|      | 040203031  | 歯髄疾患分類 1 |  |  |  |  |
|      | 040203032  | 歯髄疾患分類2  |  |  |  |  |
|      | 040203033  | 歯髄疾患分類3  |  |  |  |  |

※ 模型写真は全て、株式会社ニッシンの模型を使用しております。写真に記載されております番号は 株式会社ニッシンの型番になりますので、模型をご注文の際には記載番号を材料店様にお伝え下さい。

| 項目名        | コードNo.     | ファイル名                                     |
|------------|------------|-------------------------------------------|
|            | 050100001~ | お礼・お詫び状                                   |
|            | 050100004  |                                           |
|            | 050200001~ |                                           |
|            | 050200038  |                                           |
|            | 050300001~ | たぶた ロ カ  い                                |
|            | 050300010  | ᇬᄤᆍᆸ끄ᅡ                                    |
| はがき        | 050400001~ | ら<br>切<br>ゆ<br>や<br>か<br>へ<br>。<br>安<br>山 |
|            | 050400070  | と判随部のこ余内                                  |
|            | 050500001~ | コッキネケップタウ                                 |
|            | 050500010  | フリ系空市のこ来内                                 |
| 050600001~ |            |                                           |
|            | 050600105  |                                           |
|            | 050700001  | その他                                       |

★★★はがき★★★

## ★★★医院内掲示・告知物★★★

|           |            | ポスター         |
|-----------|------------|--------------|
| 医院内掲示・告知物 | 060101001~ | + ) 広元」 、    |
|           | 060101012  |              |
|           | 060102001~ |              |
|           | 060102006  | ር ዛ ፈር       |
| 医院内揭示・告知物 | 060103001~ | ÷<br>÷ 問診病   |
|           | 060103004  | 切回砂煤         |
|           | 060104001~ | 中本改改         |
| -         | 060104019  | 思有容光         |
|           | 060105001~ |              |
|           | 060105002  | V1 J J F W M |

| 項目名         | コードNo.     | ファイル名    |  |  |  |  |
|-------------|------------|----------|--|--|--|--|
|             |            | メッセージカード |  |  |  |  |
| 医院内揭示 · 告知物 | 060201001~ | 告知・ご案内   |  |  |  |  |
|             | 060201048  |          |  |  |  |  |
|             | 060202001~ |          |  |  |  |  |
|             | 060202014  |          |  |  |  |  |

★★★遊びツール★★★

| 項目名   | コードNo.                  | ファイル名 |
|-------|-------------------------|-------|
| 遊びツール | 070000001~<br>070000065 | 遊びツール |

★★★パワーポイント★★★

| 項目名     | コードNo.                  | ファイル名        |
|---------|-------------------------|--------------|
| パワーポイント | 080000001~<br>080000010 | パワーポイントレイアウト |

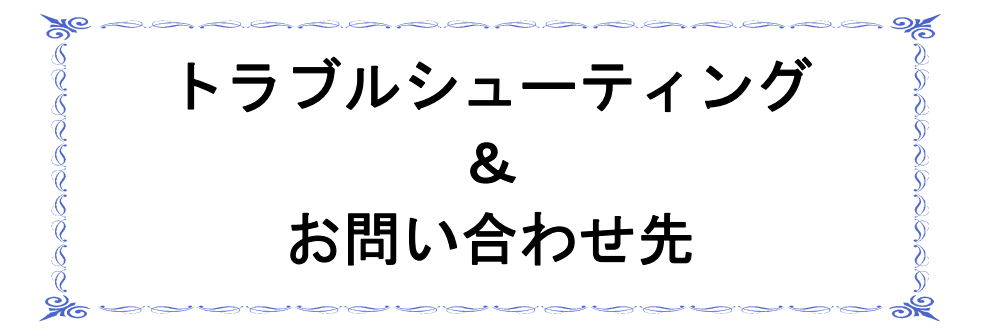

## トラブルシューティング

【インストール関係】

- Q1: インストールの場所はどこにすれば 良いですか?
- Q2: インストールウィザードの画面から 進まない。
- Q3: 初期設定の医院情報はどこまで入力 する必要がありますか?
- Q4: 複数台のコンピュータにインストール 出来ますか?
- Q5: 分院でもインストールして良いですか?
- Q6: 受付番号は毎回変わるのですか?

- A1:通常インストール先は
   C:¥Program Files¥Narcohm¥Bunrei4
   です。出来る限り変更をしないで下さい。
- A2: 文例達人に必要なものを確認しています。 そのままお待ち下さい。(最大15分程度)
- A3:弊社に登録するユーザー情報です。 ご質問をお受けする際に必要となる為、出来る限 り入力して下さい。
- A4: 1歯科医院、1ライセンスです。
   同じ歯科医院で複数台のコンピュータにインス
   トールすることが可能です。
- A5: 出来ません。その場合は、別途ご購入下さい。
  - A6: インストール時に医院情報を入力する欄が ございます。前回と同じものを入力して頂ければ 前回と同じ受付番号がご利用頂けます。

#### 【運用関係】

Q1: 印刷物はA4ですか?

➔ 許可(A)

✓ 詳細(D)

のを防ぎます。

Q2: WindowsVista においてメッセージが表示される。

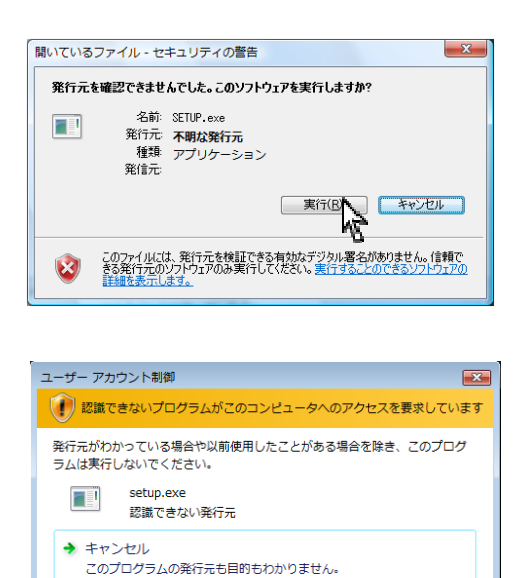

ユーザー アカウント制御は、あなたの許可なくコンピュータに変更が適用される

- A1: サイズが異なります。 1-4ページをご参照の上、 印刷を行うかプリンタ側で拡大・縮小を行って 下さい。
- A2: 下記作業にて回避して下さい。

セットアップを行う際などに左画面が表示 される場合がございます。 実行 (R) をクリックして下さい。

インストールまたは設定中に左画面 【ユーザーアカウント制御】が表示されます。 許可(A)をクリックして下さい。

- Q3: Wordを入力中に『文書は保存されましたが、 音声認識データを保存する十分な空き領域が ないため、データは失われました。録音して いない時は、必ずマイクをオフにし、ディス クで利用できる記憶領域を確認して下さい。』 と表示される。
- A3: 4-11 または 5-12 ページをご参照の上、操作を 行って下さい。

#### お問い合わせ先

株式会社ナルコーム 〒270-2253 千葉県松戸市日暮 2-3-15 7F

【サポートダイヤル 本製品の操作上のお問い合わせ】

 TEL
 047-311-2239

 月曜日〜金曜日(土・日・祝日を除く)
 10:00~18:00

【サポートFAX】

FAX 047-311-3133

【サポートMAIL】

Mail info@narcohm.co.jp

【サポートHP】

URL http://www.narcohm.co.jp/

※本製品に関する質問事項以外についてはお答えしかねますので予めご了承下さい。

作画者・イラストレーター(五十音順)

| 鈴木 賢二     田浦 由紀子     高原 佳子     田村 順子     大福       中山 昭     夏井 明美     野上 和彦     松井 和子     山口 | Team | Digital Graphics | 伊谷 | 麗華  | 遠藤 | 亮子 | 柏原 | あゆみ | 四季 | ミカ |
|---------------------------------------------------------------------------------------------|------|------------------|----|-----|----|----|----|-----|----|----|
| 中山 昭 夏井 明美 野上 和彦 松井 和子 山口                                                                   | 鈴木   | 取 一<br>貝 —       | 田浦 | 由紀子 | 高原 | 佳子 | 田村 | 順子  | 大福 | 祐子 |
|                                                                                             | 中山   | 昭                | 夏井 | 明美  | 野上 | 和彦 | 松井 | 和子  | 山口 | 顕太 |

制作協力

株式会社 ニッシン

- ※ 模型写真は全て、株式会社ニッシンの模型を使用しております。 写真に記載されております番号は株式会社ニッシンの型番になりますので、模型をご注文の 際には記載番号を材料店様にお伝え下さい。
- 1. 本書の内容の一部または全部を無断で転載することを禁じます。
- 2. 本書の内容について、予告なく修正、変更することがありますが、ご了承下さい。
- 3. 本製品仕様を改良のため予告なく変更することがありますがご了承下さい。
- 4. 本書の内容について、万一ご不審な点や誤り、記載漏れなどお気づきの点がありましたらご連絡下さい。

Ver1.0.0

#### 10 - 6